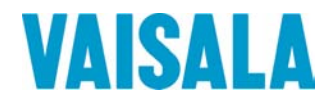

# 取扱説明書

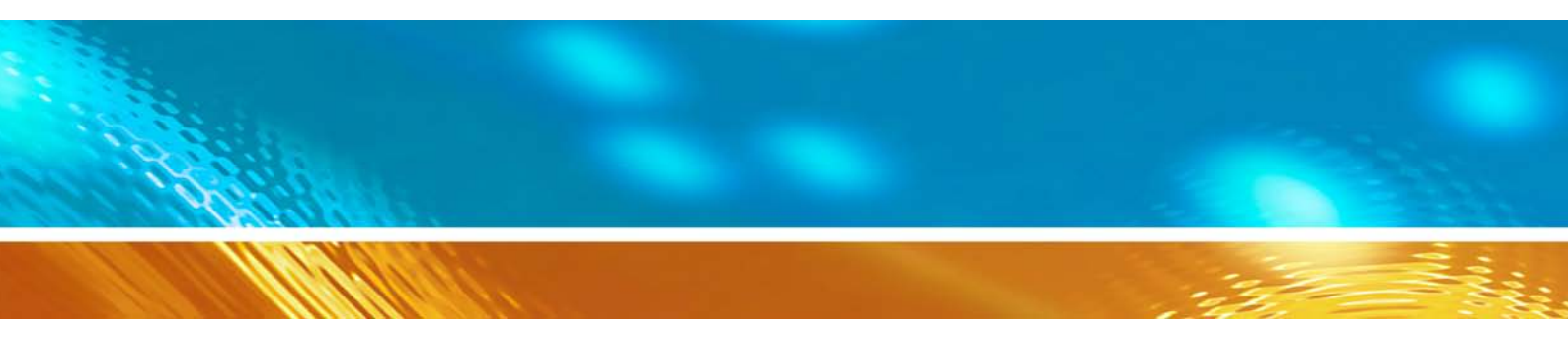

# Vaisala HUMICAP® 湿度温度変換器 HMT120 シリーズ

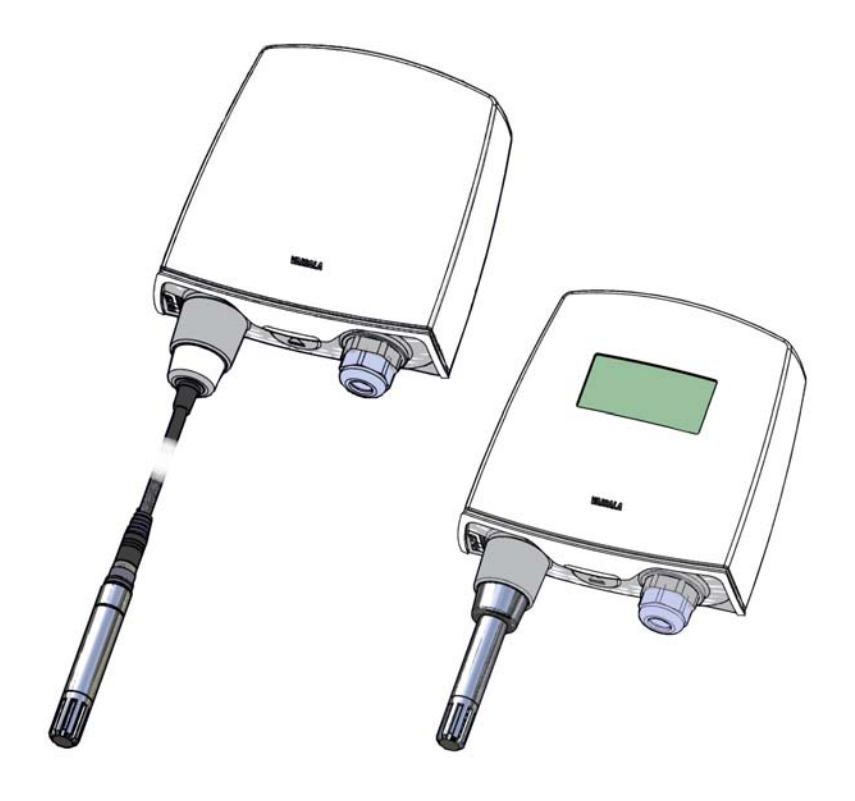

ヴァイサラ株式会社 電話: 03-3266-9611 〒162-0825 ファクス: 03-3266-9610 東京都新宿区神楽坂6丁目42番地 神楽坂喜多川ビル2F

ホームページ: http://www.vaisala.co.jp/

© Vaisala 2011

本取扱説明書のいずれの部分も、電子的または機械的手法(写真複写も含む) であろうと、またいかなる形式または手段によっても複製してはならず、版権 所有者の書面による許諾なしに、その内容を第三者に伝えてはなりません。

本取扱説明書の内容は予告なく変更されることがあります。

本取扱説明書は、顧客あるいはエンドユーザーに対してヴァイサラ社を法的に 拘束する義務を生じさせるものではないことをご承知ください。法的に拘束力 のあるお約束あるいは合意事項はすべて、該当する供給契約書または販売条件 書に限定して記載されています。

この文書は、オリジナルの英語版を翻訳したものです。記述が不明瞭な場合は、 翻訳ではなく、本取扱説明書の英語版が適用されます。

発行

## 目次

### 第1章

| 投情報         | 7    |
|-------------|------|
| この取扱説明書について | 7    |
| 取扱説明書の内容    | 7    |
| バージョン情報     | 8    |
| 関連マニュアル     | 8    |
| 本書の表記について   | 8    |
| 安全          | 9    |
| ESD 保護      | 9    |
| リサイクル       | 9    |
| 規制の適合       | 10   |
| 特許に関する注意    | 10   |
| 商標          | 10   |
| ライセンス契約     | . 10 |
| 保証          | 11   |

### 第2章

| 製品概要               | 13 |
|--------------------|----|
| 湿度温度変換器 HMT120 の概要 | 13 |
| アクセサリー             | 14 |
| 固定およびリモートプローブモデル   |    |
| オプションのディスプレイ       | 14 |
| 交換可能なプローブ          |    |
| ー定出力プローブ           |    |
| 変換器の部品             |    |

#### 第3章

| 設置                   | 17 |
|----------------------|----|
| 取り付け                 | 17 |
| 壁面への取り付け             | 17 |
| レインシールドを使用した設置       | 18 |
| ラジエーションシールドを使用した設置   | 19 |
| ダクト取り付けキット           | 20 |
| ダクト取り付けキットを使用したプローブの |    |
| 組み立て                 | 21 |
| ダクト取り付けキットの穴あけ手順     | 21 |
| プローブ取り付けフランジ         | 22 |
| プローブ取り付けクランプ         | 23 |
| 配線                   | 24 |

| 第4章          |                                             |  |
|--------------|---------------------------------------------|--|
| 操作           |                                             |  |
| サー           | ビスポートの使用27                                  |  |
| U            | ISB ケーブル用ドライバーのインストール                       |  |
| 站            | 嵩末アプリケーションの設定29                             |  |
| シリ           | アルコマンド一覧31                                  |  |
| 機器           | の情報と状態32                                    |  |
| 棧            | 豊器情報の表示32                                   |  |
| 使            | <b>퇃用可能な測定項目の設定/表示33</b>                    |  |
| 杉            | 交正日の設定/表示                                   |  |
| 杉            | 交正情報の設定/表示                                  |  |
| 7            | マナロク出力状態の表示                                 |  |
| シー           | ノステム情報の表示                                   |  |
|              |                                             |  |
| シリ           | アルフイン出力コマント                                 |  |
| 견            | ≗統山力の開始                                     |  |
| 년<br>4       | 2統山刀の停止                                     |  |
| ц<br>1       | コノ町間の設定/衣小                                  |  |
| 林正           |                                             |  |
| 牧正           | コマノト                                        |  |
|              | ℤ反例だの役正                                     |  |
| に            | 温度測定の校正                                     |  |
|              |                                             |  |
| ア            | アナログ出力の校正40                                 |  |
| シリ           | アルライン操作の設定41                                |  |
| 3            | ノリアルライン設定の設定/表示                             |  |
| 站            | 端末エコーの設定/表示41                               |  |
| シ            | ィリアルインターフェースモードの設定/表示42                     |  |
| 測定           | パラメーターの設定42                                 |  |
| 環            | <sup>睘境パラメーターの設定/表示42</sup>                 |  |
| アナ           | ログ出力の設定43                                   |  |
| ア            | アナログ出力エラーレベルの設定/表示43                        |  |
| <del>ז</del> | アナログ出力項目およびスケーリングの設定/表示44                   |  |
| ア            | 『ナログ出力のテスト45                                |  |
| その           | 他のコマンド46                                    |  |
| 表            | 長示対象の項目の設定/表示46                             |  |
| 出            | 出力書式の設定/表示47                                |  |
| =            | 1マンド一覧の表示                                   |  |
| ア            | * クティフエラーの表示                                |  |
| 义<br>/_      | ٤史されに設正の保仔                                  |  |
| 17<br>71     | ▶14 しに改足の復元                                 |  |
| 28<br>ד      | cyanovy cyr                                 |  |
|              | - 第二人 - 2 2 2 2 2 2 2 2 2 2 2 2 2 2 2 2 2 2 |  |
| -            |                                             |  |

| 第5章                         |                     |
|-----------------------------|---------------------|
| メンテナンス                      | 53                  |
| HUMICAP <sup>®</sup> センサの交換 | 53                  |
| 固定およびリモートプロ                 | コーブモデル53            |
| プローブの取り外しと取り                | 付け54                |
| 固定プローブモデル                   |                     |
| リモートプローブモデル                 | 55                  |
| 校正と調整                       |                     |
| HMT120 のプッシュボタ              | タンによる校正56           |
| 湿度温度調整                      |                     |
| HM70 を使用した調整                | 60                  |
| 校正済み基準プロー                   | ブを使用した              |
| 現場チェックと調整                   | 61                  |
| 校正器を使用した 1                  | 点調整62               |
| 校正器を使用した 2                  | 点調整63               |
| LiCI-NaCI による調整             | <u></u> ≰64         |
| 校正済み基準プロー                   | ブを使用した温度の           |
| 現場チェックと調整                   | 65                  |
| HMI41 を使用した調整 .             |                     |
| 校正器の接続と機能                   | の選択67               |
| オフセット調整とゲー                  | イン調整68              |
| HMI41 を基準器と                 | <u>-</u> して使用する方法69 |
| HMI41 を端末とし                 | 、て使用する方法70          |
| トラブルシューティ                   | ング71                |
| アナログ出力のテスト                  |                     |

第6章

| トラブルシューティング  | 73 |
|--------------|----|
| エラーコード       | 73 |
| 一般的な問題の解決    | 75 |
| アナログ出力のエラー通知 | 76 |
| 技術サポート       | 76 |

### 第7章

| 技術データ. | 7             | 7  |
|--------|---------------|----|
|        | 仕様7           | 7  |
|        | オプションとアクセサリー7 | 79 |
|        | 変換器の寸法8       | 30 |

| 算式 |         | 83 |
|----|---------|----|
|    | 露点温度    | 84 |
|    | 露点/霜点温度 | 84 |
|    | 混合比     | 85 |
|    | 絶対湿度    | 85 |
|    | エンタルピー  | 85 |
|    | 飽和水蒸気圧  | 86 |
|    | 水蒸気圧    | 87 |
| ;I |         |    |

## 図のリスト

| 凶 1  | HMT120 の部品                 | 16 |
|------|----------------------------|----|
| 図 2  | HMT120の壁面への取り付け            | 17 |
| 図 3  | レインシールドを使用した HMT120 の設置    | 18 |
| 図 4  | ラジエーションシールドを使用したプローブの設置    | 19 |
| 図 5  | ダクト取り付けキットを使用したプローブの設置     | 20 |
| 図 6  | ダクト取り付けキットを使用したプローブの組み立て   | 21 |
| 図 7  | 穴あけ手順                      | 21 |
| 図 8  | オプションのプローブ取り付けフランジ         |    |
| 図 9  | オプションのプローブ取り付けクランプ         | 23 |
| 図 10 | HMT120 の部品ボード              | 24 |
| 図 11 | 分離電流ループの配線                 | 25 |
| 図 12 | PuTTY 端末アプリケーション           |    |
| 図 13 | 湿度プローブの取り外し(固定プローブモデル)     |    |
| 図 14 | 湿度プローブの取り外し(リモートプローブモデル)   |    |
| 図 15 | 調整ボタン                      |    |
| 図 16 | MI70 プローブとケーブルのコネクターポートの位置 | 60 |
| 図 17 | MI70 調整メニューの例              | 62 |
| 図 18 | MI70 調整モードのグラフ表示の例         | 62 |
| 図 19 | HMI41 の校正コネクターの位置          |    |
| 図 20 | HMT120 出力電流の測定             | 72 |
| 図 21 | 固定プローブモデルの寸法(mm(インチ))      |    |
| 図 22 | リモートプローブモデルの寸法(mm(インチ))    |    |

## 表のリスト

| 表 1  | 取扱説明書の改訂          | 8  |
|------|-------------------|----|
| 表 2  | 関連マニュアル           | 8  |
| 表 3  | 配線表               | 25 |
| 表 4  | シリアルインターフェースの初期設定 | 29 |
| 表 5  | シリアルポートコマンド       | 31 |
| 表 6  | 調整時の一般的な問題と対策     | 71 |
| 表 7  | エラーコードおよびテキスト     | 74 |
| 表 8  | トラブルシューティング表      | 75 |
| 表 9  | 相対湿度測定の仕様         | 77 |
| 表 10 | 温度測定の仕様           | 77 |
| 表 11 | 使用環境の仕様           | 78 |
| 表 12 | 電源と出力             | 78 |
| 表 13 | 機械的仕様             | 78 |
| 表 14 | オプションとアクセサリー      | 79 |

### 第1章

## 一般情報

この章では、この取扱説明書とHMT120の一般的情報を説明します。

### この取扱説明書について

この取扱説明書は、湿度温度変換器 HMT120 の設置、操作、メン テナンスについて説明しています。

### 取扱説明書の内容

この説明書は、下記の章で構成されています。

- 第1章「一般情報」:この取扱説明書とHMT120の一般的情報 を説明します。
- 第2章「製品概要」: Vaisala 湿度温度変換器 HMT120 についての一般情報を説明しています。
- 第3章「設置」: Vaisala 湿度温度変換器 HMT120 の設置に関 する情報を説明しています。
- 第4章「操作」: HMT120 の操作に必要な事項について説明しています。
- 第5章「メンテナンス」:製品の基本的なメンテナンスに必要 な事項を説明しています。
- 第6章「トラブルシューティング」:エラーメッセージおよび アナログ出力エラー時の動作について説明し、一般的な問題と その推定される原因と対策を紹介しています。また、技術サ ポートの連絡先情報を示します。
- 第7章「技術データ」:製品の技術データを示しています。
- 付録 A「計算式」:出力項目の計算に使用される計算式につい て説明しています。

- 索引

### バージョン情報

表1 取扱説明書の改訂

| マニュアル番号     | 説明              |
|-------------|-----------------|
| M211244JA-A | 2010 年 11 月。初版。 |

### 関連マニュアル

表2 関連マニュアル

| マニュアル番号   | マニュアルの名称                               |
|-----------|----------------------------------------|
| M210185JA | 湿度校正器 HMK15 取扱説明書                      |
| M210297JA | ハンディータイプ湿度温度計 HM70 取扱説明書               |
| M210316JA | HMI41 指示計および HMP41/45/46 プローブ操作<br>説明書 |
| M211060JA | HMP60/110 プローブ取扱説明書                    |

### 本書の表記について

この取扱説明書全体を通じて、安全に注意を払うべき重要事項を以下のように示しています。

警告 警告は重大な危険があることを報せています。本書をよく読んで 慎重に指示に従って頂かないと、傷害を受ける、あるいは死亡に 至りかねない危険があります。

注意 注意は潜在的な危険性があることを示します。本書をよく読んで 慎重に指示に従っていただかないと、製品が破損する、あるいは 重要なデータが失われることがあります。

**注記** 注記はこの製品の使用に関する重要な情報を強調しています。

## 安全

納品された湿度温度変換器 HMT120 は、工場からの出荷時に安全 検査が行われ、合格しています。下記の事項に注意してください。

**注意** ユニットを改造しないでください。不適切な改造は、製品に損傷 を与え、故障するおそれがあります。

### **ESD** 保護

静電気放電は、電気回路の損傷、または潜在的損傷の原因になる 可能性があります。ヴァイサラ製品は、通常の使用条件下で発生 する静電気放電に対しては、十分な対策が講じられています。た だし、何らかの物体を機器筐体内部で接触させた場合や取り外し た場合、または機器筐体内部に挿入した場合、静電気放電によっ て本製品が損傷する可能性があります。

高電圧の静電気放電を防ぐため、次の点に注意してください。

- 静電気放電の影響を受けるものを扱う際は、適切に接地され静 電気放電保護された作業台に載せてください。これが不可能な 場合は、基板に接触する前に、取扱作業者自信が筐体に触れて 接地してください。導電性のリストストラップコードを身に付 けて接続コードで作業者自身をアースしてください。これらの いずれもできない場合は、基板に触れる前に、触れていない方 の手で装置筐体の導電性のある金属部分に触れてください。
- 基板を扱う際は、常に端の部分を持ち、部品の接点に触れない ようにしてください。

### リサイクル

リサイクル可能な材料はすべてリサイクルしてください。

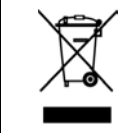

バッテリーおよびユニット製品は法定規則に従って廃棄してくだ さい。通常の家庭廃棄物と一緒に処理しないでください。

### 規制の適合

**Vaisala HUMICAP®** 湿度温度変換器 HMT120 シリーズは、以下の EU 指令の条項に適合しています。

- EMC 指令(2004/108/EC)

適合は、以下の基準への準拠によって示されています。

- EN 61326-1:計測、制御、および試験所用の電気機器 EMC 要求事項 工業立地での使用
- EN 55022 + Am1: 情報技術機器 無線妨害特性 限度値およ び測定方法

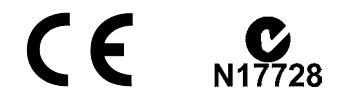

### 特許に関する注意

HMT120 は次の特許および対応する各国の権利によって保護されています。

フィンランド特許番号 98861、フランス特許番号 6650303、 ドイツ特許番号 69418174、日本特許番号 3585973、英国特許番号 0665303、米国特許番号 5607564

### 商標

HUMICAP<sup>®</sup>は Vaisala Oyj の登録商標です。

## ライセンス契約

ソフトウェアに対する権利は、すべてヴァイサラ社または第三者 によって保持されています。お客様は、適用可能な供給契約また はソフトウェアライセンス契約が定める範囲に限り、当該ソフト ウェアを使用できます。

#### 第1章\_\_\_\_\_

## 保証

特定の製品については、ヴァイサラ社は通常1年間の保証を提供 します。詳しい情報および標準的な保証条件については、次の当 社ホームページをご参照ください。 www.vaisala.co.jp/services/warranty.html

特定の製品については、ヴァイサラ社は通常1年間の保証を提供 します。通常の損耗、例外的な条件下での使用、過失的な取り扱 いまたは据え付け、もしくは許可を受けない改造に起因する損傷 に対しては、上記保証は無効です。各製品の保証の詳細について は、適用される供給契約または販売条件を参照してください。 このページは白紙です。

### 第2章

## 製品概要

Vaisala HUMICAP® 湿度温度変換器 HMT120 シリーズをご購入いただき、ありがとうございます。この章では、本製品の特徴について説明しています。

ヴァイサラの相対湿度測定機器は、換気から厳しい条件下でのプロセス制御まで、幅広い用途に対応できます。ヴァイサラの相対湿度測定機器の詳細については、ヴァイサラ製品販売店にご連絡いただくか、www.vaisala.co.jp を参照してください。

## 湿度温度変換器 HMT120 の概要

Vaisala HUMICAP<sup>®</sup> 湿度温度変換器 HMT120 シリーズは、相対湿度および温度を測定し、アナログ電流ループ出力に変換します。 露点(Td)などのその他の測定項目は、機器の設定に従って、基本的な RH 値および T 値から計算したものを出力できます。 HMT120 は 10 ~ 30 VDC( $R_L < 500 \Omega$ の場合は 20 ~ 30 VDC)の外部ループ電圧供給を受け、公称 4 ~ 20 mA の範囲で 2 つのアナログ電流信号を出力します。

HMT120変換器では出力項目を設定できます。出力できる測定項 目は、一度に2つまでに制限されています。この2つの測定項目 は任意の出力(ディスプレイ、サービスポート、およびアナログ 電流ループ出力)で自由に使用できます。

使用可能な測定項目は、RH、T、Td、Td/f、a、x、h、Tw、pws、 および pw です。

出力項目は、注文時に工場で初期設定されます。工場出荷時に事 前設定されたこれらの測定項目は、必要に応じて、後でサービス ポート経由で変更できます。 HMT120T および HMT120H モデルは単一パラメーターの変換器で す。HMT120T の出力項目は温度のみです。HMT120H の出力には、 湿度に関連する測定項目(RH、Td、Td/f、a、x、h、Tw、pws、 および pw)のいずれか1つを設定できます。

### アクセサリー

オプションで以下のアクセサリーを使用できます。

- ダクト取り付けキット
- 取り付けキット付きレインシールド
- レイン/ラジエーションシールド取り付けキット(ポール取り付け用)
- プローブ取り付けフランジ
- プローブ取り付けクランプ
- 一定出力プローブ(HMP110REF、一定の RH および T 値を 出力)

### 固定およびリモートプローブモデル

HMT120 は、変換器のハウジングに直接取り付けた固定プローブ、 またはさまざまなケーブル長(3、5、10m)のリモートプローブ と共に使用できます。どの延長ケーブルもつなぎあわせて、ケー ブルの到達距離を簡単に伸ばすことができます。79ページの 「オプションとアクセサリー」を参照してください。

### オプションのディスプレイ

HMT120 ではオプションで、解像度 128x64 ピクセルのグラフィカ ル LCD ディスプレイ付きも選択できます。ディスプレイには、選 択(注文時に明示)したパラメーターの測定結果が、選択した単 位で表示されます。パラメーターはディスプレイ上の2つの別々 の行に同時に表示されます。

### 交換可能なプローブ

HMT120変換器で使用される HMP110 相対湿度プローブは交換可 能です。プローブは簡単に取り外して、新しいものに交換でき、 変換器を調整する必要もありません。ヴァイサラから新しいプ ローブの購入する際に、以下のいずれかを選択できます。

- 新しいプローブを注文し、現在のプローブを保持する。
- 新しいプローブを注文し、古いプローブをヴァイサラに返送す る(交換プローブ)。

注記 HMT120変換器で使用できるプローブは、互換性のあるデジタル
 出力(VDIGIモード)が可能なプローブのみです。注文コードの
 最初の文字が「V」であるプローブには互換性があります。注文
 コードは、プローブに記載されています。

### 一定出力プローブ

ー定出力プローブはテスト用アクセサリで、変換器の機能と、制 御システムまでの測定信号の接続をチェックするために使用でき ます。一定出力プローブは、湿度と温度を測定せず、代わりに湿 度と温度の一定の指示値を出力します。

ー定出力プローブから出力される値は、注文時に指定します。出 力される値は、プローブ本体の追加ラベルに記載されています。

ー定出力プローブを使用する手順は、テスト中に元のプローブと 交換するだけです。

- 1. 通常のプローブを変換器から取り外します。
- 2. 一定出力プローブを変換器に接続します。
- 3. 使用するすべての出力(アナログ、ディスプレイ、シリアル ライン)が正しい測定値を示していることを確認します。
- 4. 出力を確認したら、一定出力プローブを取り外し、元のプ ローブを再接続します。

**注記** プローブを交換すると、変換器が短時間の間、エラー状態になり ます。これは正常な動作です。

### 変換器の部品

下記の図1に、HMT120の主要な機器構成を示しています。図の 左側は、ディスプレイなしのリモートプローブモデルです。右側 はオプションのディスプレイ付きの固定プローブモデルです。 番号と矢印は、変換器の主な部品を示しています。

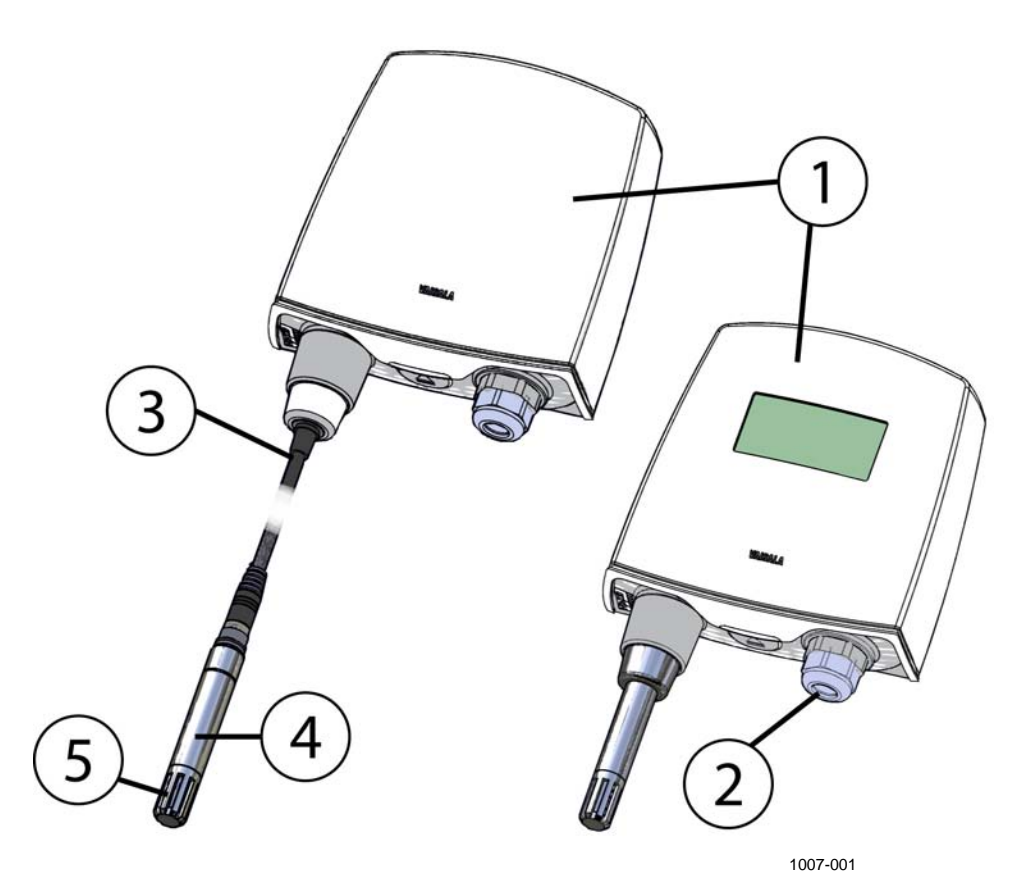

#### 図1 HMT120の部品

以下の番号は上記の図1に対応しています。

- 1 = 変換器筐体
- 2 = ケーブルブッシング:ケーブルグランド、ケーブルグロ メット、または導管取り付け具
- 3 = プローブケーブル
- 4 = HMP110 プローブ
- 5 = プラスチックグリッドフィルター

アクセサリーとその注文番号については、79ページの「オプ ションとアクセサリー」を参照してください。

## 第3章

## 設置

## 取り付け

### 壁面への取り付け

- 変換器のハウジング底部にある解放ボタンを押して、 HMT120のカバーを開き、カバーの底部をゆっくりと手前に 引きます。
- 2. 湿度温度変換器 HMT120 の配置が正しいことを確認し、最大4 本のねじ(同梱されていません)で壁面に直接取り付けます。

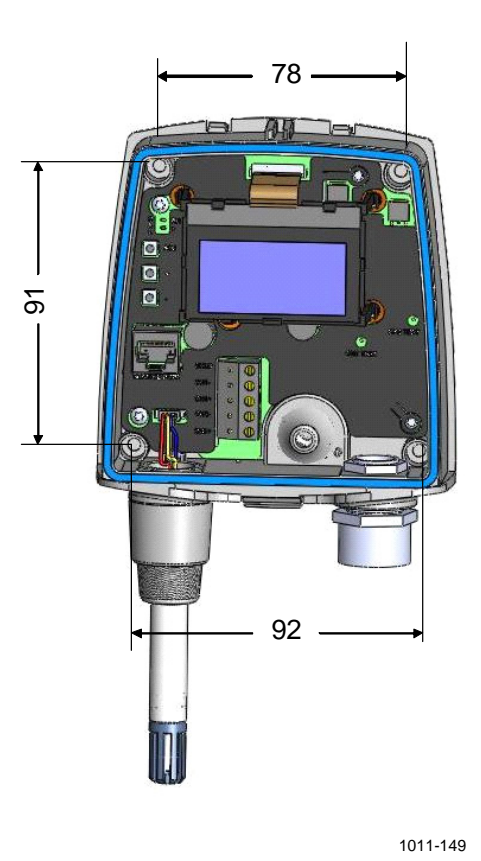

図 2 HMT120の壁面への取り付け

VAISALA

注記 固定ねじは、壁面の材質(木材、石材など)に適したサイズと種類を選んでください。4本のねじをすべて使用することを強くお勧めしますが、HMT120筐体の固定用の穴は薄いプラスチック膜であらかじめ覆われているため、ねじを4本使用しなくても筐体の侵入保護(IP)等級は損なわれません。固定ねじの直径は通常、3.5~4 mmです。

### レインシールドを使用した設置

レインシールド付きの取り付けキットには金属製取り付けプレートと変換器用のレインシールドが含まれています。ヴァイサラ注 文コードは、215109 です。

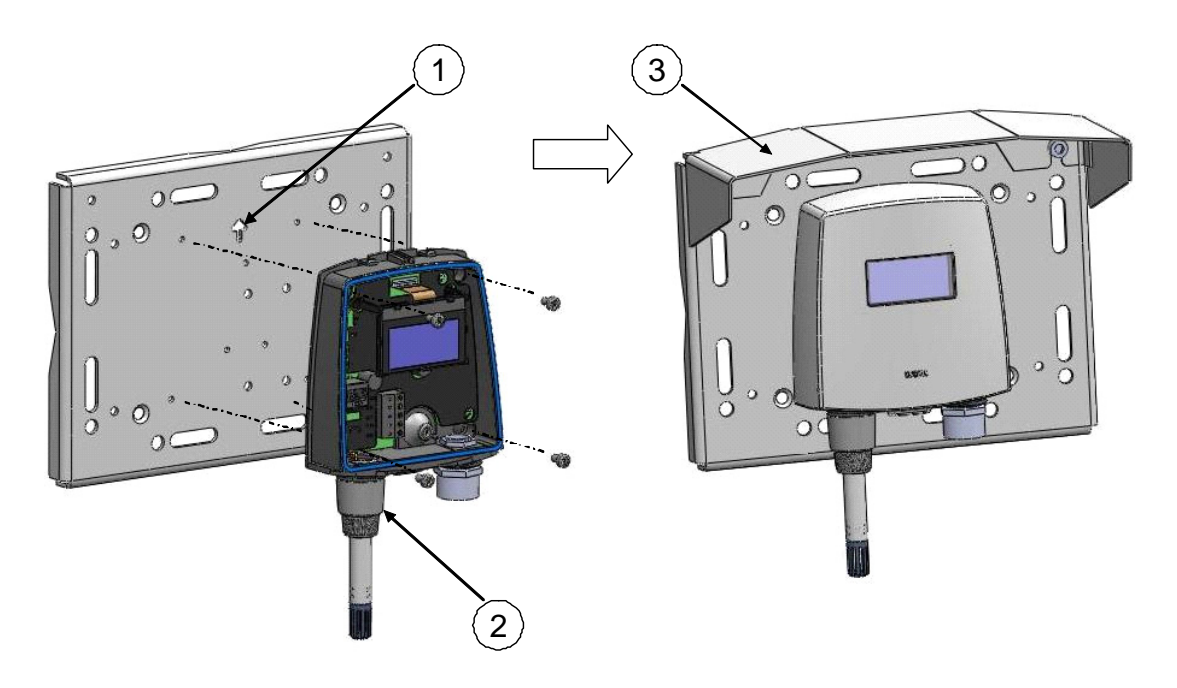

1011-150

### 図3 レインシールドを使用した HMT120 の設置

- 金属製取り付けプレートを壁面またはポールにねじで締め付けます(上記の図3を参照)。取り付けプレートの矢印に注意してください。矢印が示す方向を上にして、取り付けプレートを取り付けます。
- 2. HMT120 フレームにねじ用の穴をあけ、湿度温度変換器 HMT120 を金属製取り付けプレートに4本の(M4) ねじで 締め付けます。
- 3. レインシールドを金属製取り付けプレートに2本の(M6) 取り付けねじで締め付けます。

### ラジエーションシールドを使用した設置

プローブ取り付けキット付きの DTR502 には、レイン/ラジエー ションシールド DTR502 と湿度プローブ用のプラスチック製設置 サポートが含まれています。ヴァイサラ注文コードは、DTR502B です。DTR502 シールドをすでにお持ちで、プローブ用の設置サ ポートのみ必要な場合は、ヴァイサラ注文コード 210623 でご注文 いただけます。

- プローブを設置サポートに2本のケーブルタイ(下記の図4 の項目3と4)で固定します。
- サポートをラジエーションシールドに挿入し、プラスチック 製ナット(図4の項目2)を締めて取り付けます。
- Uボルトとサポートアームを使用して、ラジエーションシー ルドとプローブのアセンブリ全体をポールマスト(直径: 30~60 mm/1.2~2.3")に取り付けます。図4を参照してくだ さい。

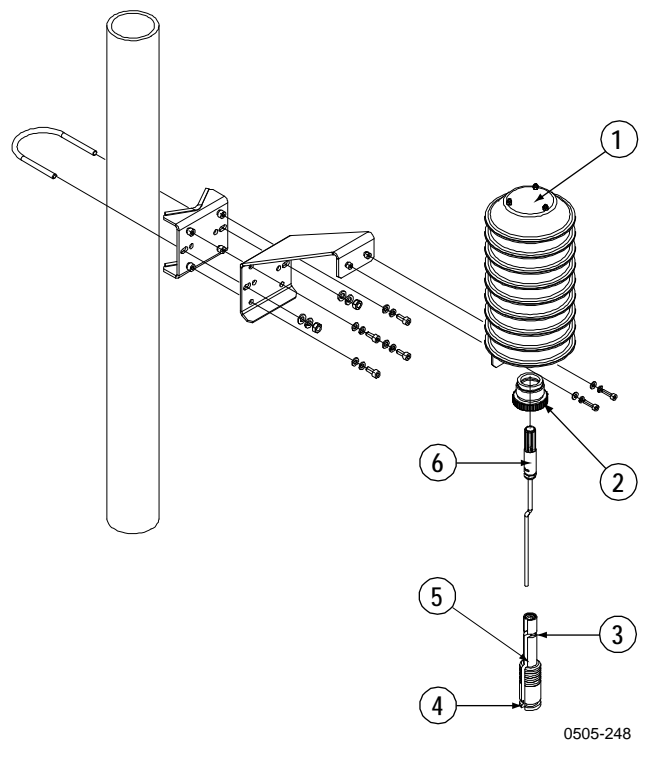

図4 ラジエーションシールドを使用したプローブの設置

以下の番号は上記の図4に対応しています。

- 1 = DTR502
- 2 = プラスチック製ナット
- 3,4 = ケーブルタイ
- 5 = アダプター DRW212054 (設置サポート)
- 6 = プローブ

設置

### ダクト取り付けキット

ダクト取り付けキットには、フランジ付きのプラスチック製パイ プ(ヴァイサラ注文コード:215619)が含まれています。ダクト 取り付けキットを使用してプローブを設置するには、まずダクト 壁面に穴をあけます。プローブをダクト取り付けキットに組み付 け、プローブの先端を穴から挿入し、フランジをダクト壁面に4 本のねじで取り付けます。詳細については、21ページを参照して ください。

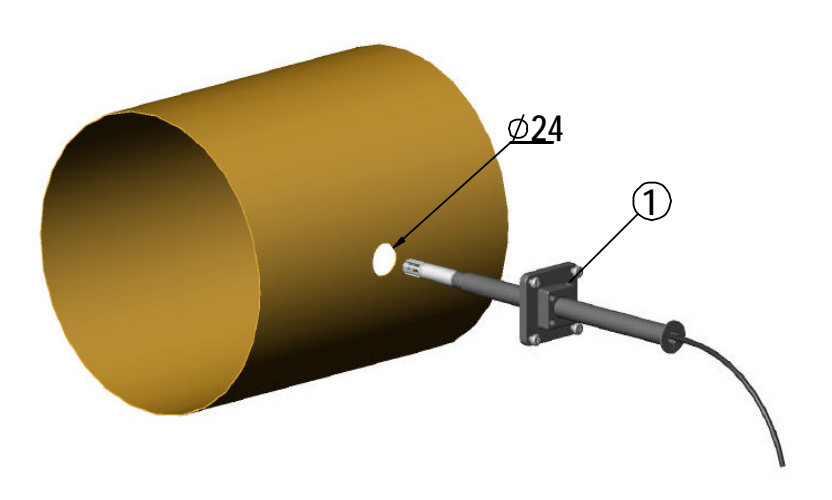

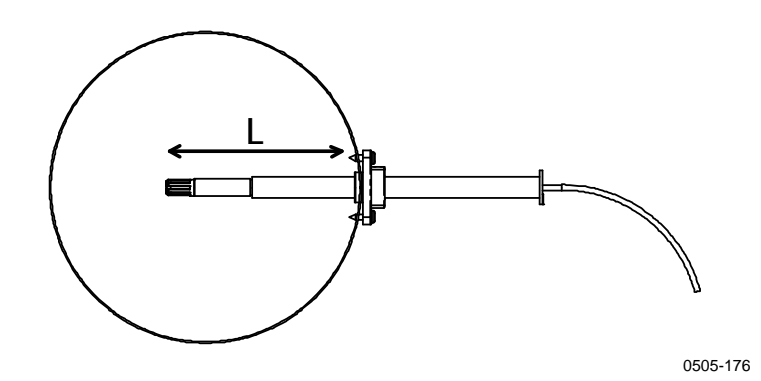

図5 ダクト取り付けキットを使用したプローブの設置

以下の説明は上記の図5に対応しています。

1 = 締めねじ

距離Lを調整し、締めねじで所定の位置に固定できます。

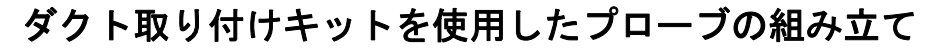

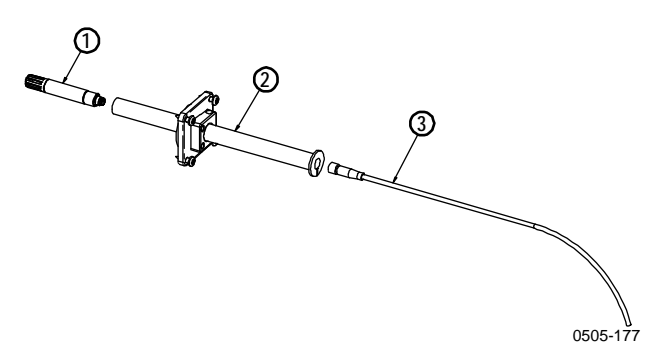

図6 ダクト取り付けキットを使用したプローブの組み立て

以下の番号は上記の図6に対応しています。

- 1 = HMP110
- 2 = ダクト取り付けキット
- 3 = プローブケーブル
- 1. ダクト取り付けキットのプラスチック製パイプにプローブ ケーブルを挿入します。
- 2. プローブケーブルを HMP110 湿度プローブに取り付けます。
- 3. プローブアセンブリをダクトに取り付けます。

### ダクト取り付けキットの穴あけ手順

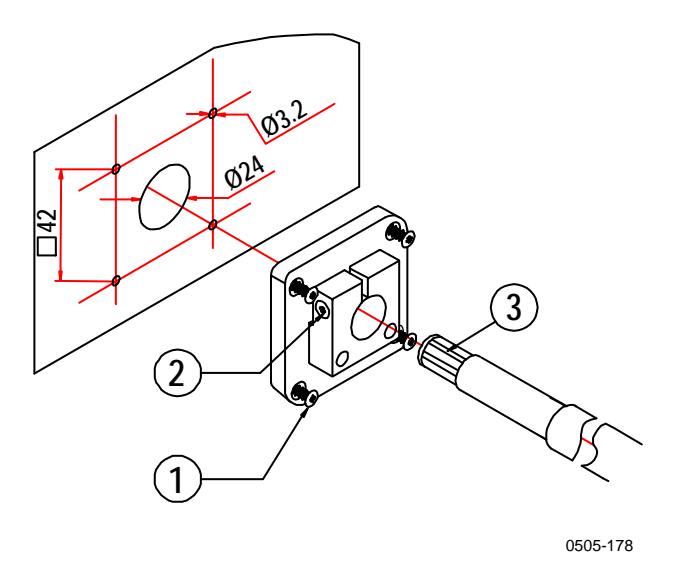

図7 穴あけ手順

以下の番号は上記の図7に対応しています。

- 1 = 取り付けねじ
- 2 = 締めねじ
- 3 = ダクト取り付けキットのプラスチック製パイプに組み 付けられた HMP110

以下の手順で、ダクト取り付けキット用の穴をダクトにあけます。

- 1. 24 mmのドリルビットを使用して、湿度プローブのダクト壁 面に穴をあけます。
- その穴の周りに、ダクト取り付けキットの取り付けねじ用の 穴を、各辺が 42 mm の正方形になるように配置します。
   3.2 mm のドリルビットを使用して、取り付けねじ (ST4.2×16-C-Z DIN 7981 ねじ4本)用の穴をあけます。

### プローブ取り付けフランジ

プローブ取り付けフランジ(ヴァイサラ注文コード:226061)は、 12 mm 径のプローブ用の汎用取り付けフランジです。壁を通した 設置の際に HMP110 プローブを保持するために使用できます。

**注記** フランジと共に提供される同軸シリコンプラグは、HMT120のプ ローブケーブルには使用しません。

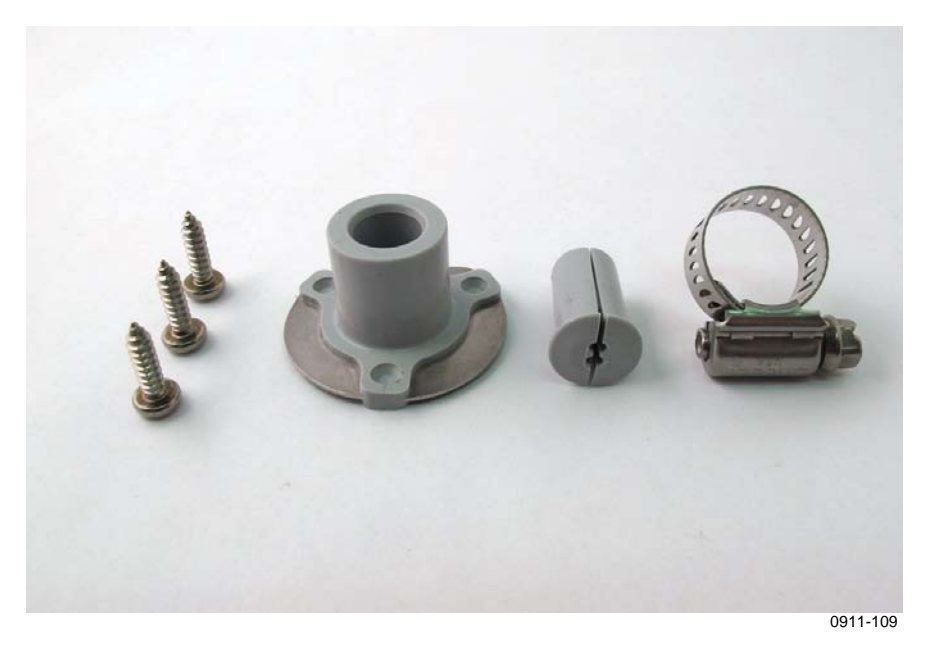

図8 オプションのプローブ取り付けフランジ

#### 設置

### プローブ取り付けクランプ

オプションの取り付けクランプ(ヴァイサラ注文コード: 226067)を使用すると、プローブを測定環境の壁面に簡単に設置 できます。校正の際は、下側のねじを緩めるだけで、プローブを 取り外すことができます。

プローブ全体を測定環境に設置すると、センサへの熱伝導を防止 できるので、この設置方法をお勧めします。

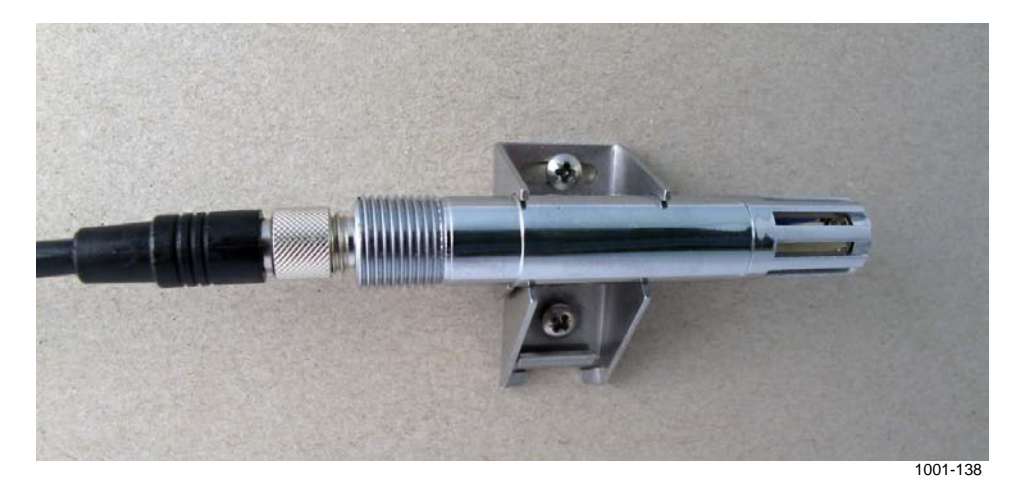

#### 図9 オプションのプローブ取り付けクランプ

注意

プローブ取り付けクランプを電導性のある壁面へ取り付けないで ください。電源への通電の可能性や制御されていない地電流ルー プが原因で、測定誤差が生じたり、HMT120変換器が損傷したり する恐れがあります。

## 配線

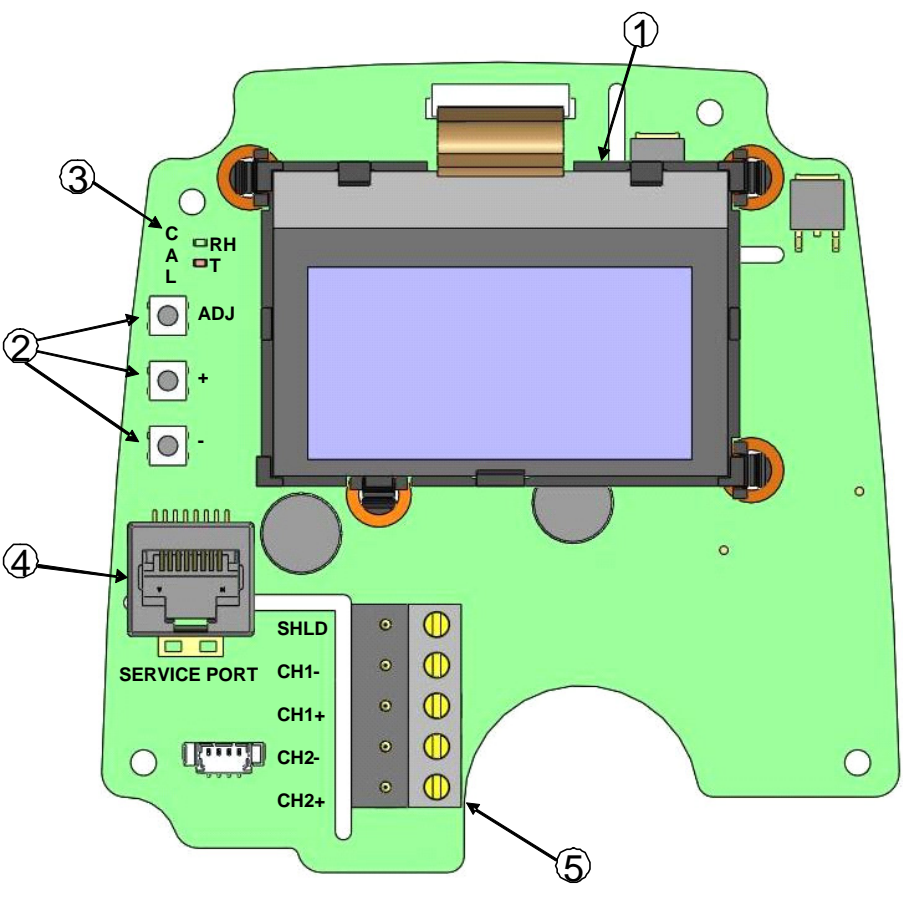

1011-151

#### 図 10 HMT120 の部品ボード

以下の番号は上記の図 10 に対応しています。

- 1 =  $\pi T \hat{\nu} = \nu \sigma LCD \tilde{\tau} + \pi T \tilde{\nu} + \tau$
- 2 = 調整ボタン
- 3 = インジケータ LED
- 4 = サービスポート
- 5 = フィールド配線端子
- 1. 変換器の底部にある解放ボタンを押して、変換器のカバーを 開きます。
- 2. 変換器底部の選択したケーブルグランド/導管取り付け具ま たは変換器背面のゴムグロメットから、信号線を挿入します。

注記 電流出力で2チャンネル出力が必要な場合、両方のチャンネルに 専用の電源が必要です。CH1はメイン出力であり、常に電源供 給が必要です。CH2のみが接続されている場合、変換器は機能 しません。

> カバーをわずかに傾けたまま、筐体ベースの上部にある固定 用留め金に取り付けてから、ロックされるまでカバーの下部 を前方にしっかりと押して閉じます。これで変換器の使用準 備が整いました。

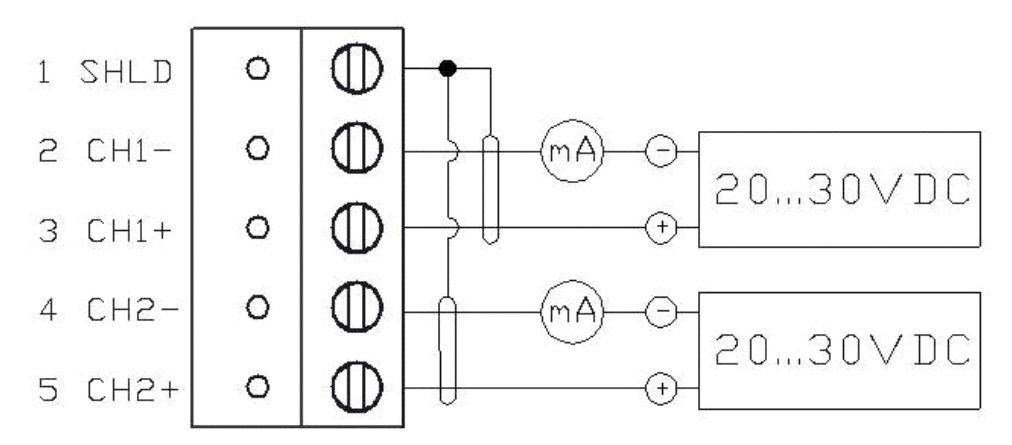

1011-152

設置

図11 分離電流ループの配線

#### 表3 配線表

| 端子 | 電流出力(2 線式、CH2 分離) |
|----|-------------------|
| 1  | ケーブルシールド(オプション)   |
| 2  | CH1-(信号および電源 -)   |
| 3  | CH1+(信号および電源 +)   |
| 4  | CH2-(信号および電源 -)   |
| 5  | CH2+(信号および電源 +)   |

配線表の1列目の番号1~5は上記の図11の番号に対応しています。

このページは白紙です。

# 第4章

# 操作

この章では、HMT120の操作に必要な事項について説明しています。

## サービスポートの使用

HMT120 のマザーボードには、保守用の8ピンRJ-45 コネクター があります。サービスポートはRS-232の信号レベルを使用しま す。ヴァイサラでは、変換器をPCに接続するためのオプション のUSB ケーブル(ヴァイサラ注文番号 219685)を提供してい ます。

**注記** サービスポートは、校正などで一時的に使用するためのもので す。永続的な設置にはアナログ出力を使用してください。

PC をサービスポートに接続すると、接地ループの可能性があるため、誤ったアナログ出力が発生する場合があります。サービスポートは保守用にのみ使用し、保守作業後は PC を切り離してください。

また、ケーブルは変換器に動作電力を供給できるので、変換器を 操作するためにねじ端子に配線を接続する必要はありません。

以前に HMT120 の USB ケーブルを使用したことがない場合は、 ケーブルに付属のドライバーをインストールしてください。詳し い手順については、下記の「USB ケーブル用ドライバーのインス トール」を参照してください。

### USB ケーブル用ドライバーのインストール

USB ケーブルを使用する前に、付属の USB ドライバーを PC に インストールする必要があります。USB ドライバーをインストー ルする際は、画面に表示されるセキュリティに関する通知に同意 する必要があります。ドライバーは、Windows 2000、Windows XP、 Windows Server 2003 および Windows Vista に対応しています。

- 1. USB ケーブルが接続されていないことを確認します。接続 されている場合は、取り外してください。
- 2. ケーブルに同梱のメディアを挿入するか、www.vaisala.co.jp からドライバーをダウンロードします。
- USB ドライバーのインストールプログラム(setup.exe)を実行し、初期設定をそのまま使用してインストールします。 ドライバーのインストールには数分かかる場合があります。
- ドライバーのインストール後、USB ケーブルを PC の USB ポートに接続します。新しいデバイス(USB ケーブル)が Windows によって検出されます。ドライバーは Windows に よって自動的に使用されます。
- 5. インストールによって USB ケーブル用の COM ポートが予 約されます。Windows のスタートメニューにインストールさ れている Vaisala USB Instrument Finder プログラムを使用し て、ポート番号とケーブルの状態を確認します。

個々のケーブルは Windows によって異なるデバイスとして認識され、新しい COM ポートが予約されます。端末プログラムの設定では必ず正しいポートを使用してください。

通常の使用ではドライバーをアンインストールする必要はありま せん。ただし、ドライバーのファイルとすべての Vaisala USB ケーブルデバイスを削除する場合は、Windows のコントロールパ ネルのプログラムの追加と削除(Windows Vista の場合はプログラ ムと機能)から Vaisala USB Instrument Driver をアンインストー ルすることで削除できます。

### 端末アプリケーションの設定

HMT120のシリアルインターフェースの初期設定を表4に示します。

表4 シリアルインターフェースの初期設定

| 特性      | 値     |
|---------|-------|
| ボーレート   | 19200 |
| パリティ    | None  |
| データビット  | 8     |
| ストップビット | 1     |
| フロー制御   | None  |

Windows 用の PuTTY 端末アプリケーション(<u>www.vaisala.co.jp</u>からダウンロード可能)と USB シリアルインターフェースケーブルを使用して HMT120 に接続する手順を以下に示します。

- 1. USB ケーブルで PC を HMT120 のサービスポートに接続します。
- 2. PuTTY アプリケーションを起動します。
- 3. Serial 設定カテゴリーを選択し、Serial line to connect to フィールドで正しい COM ポートを選択していることを確認 します。

注: Windows のスタートメニューにインストールされている Vaisala USB Instrument Finder プログラムを使用して、どの ポートを USB ケーブルが使用しているか確認できます。

- 4. 接続の他のシリアル設定が正しいことを確認し、必要に応じ て変更します。特に変更する理由がない限り、Flow control は None に設定します。
- 5. **Open** ボタンをクリックして接続ウィンドウを開き、シリア ルラインの使用を開始します。

注:選択したシリアルポートを PuTTY で開けない場合、代わりにエラーメッセージが表示されます。この場合、PuTTY を再起動して設定を確認します。

 シリアルラインで入力している内容を確認する場合は、 Terminal カテゴリーで Local echo 設定を調整する必要があ ります。セッションの実行中に設定画面にアクセスするには、 セッションウィンドウでマウスを右クリックし、ポップアッ プメニューから Change Settings... を選択します。

| RuTTY Configuration        |                                                | ?          | X |  |  |
|----------------------------|------------------------------------------------|------------|---|--|--|
| Category:                  |                                                |            |   |  |  |
|                            | Options controlling local serial and USB lines |            |   |  |  |
| i Teminal                  | Select a serial/USB line                       |            |   |  |  |
|                            | Serial or USB line to connect to COM3          |            |   |  |  |
| - Data<br>Proxy            |                                                | USB Finder |   |  |  |
| Telnet                     | Configure the serial/USB line                  |            |   |  |  |
| ⊶ Riogin<br>⊶ Serial & USB | <u>S</u> peed (baud)                           | 19200      |   |  |  |
|                            | Data <u>b</u> its                              | 8          |   |  |  |
|                            | Stop bits                                      |            |   |  |  |
|                            | <u>P</u> arity                                 | None       | ~ |  |  |
|                            | Elow control                                   | None       | ~ |  |  |
| <u>About</u> <u>H</u> elp  | Oper                                           |            |   |  |  |
|                            |                                                |            |   |  |  |
|                            |                                                | 0807-004   |   |  |  |

図 12 PuTTY 端末アプリケーション

## シリアルコマンド一覧

どのコマンドも大文字と小文字を区別しません。

<cr> は、コンピュータのキーボードの Enter キーを押すことを表 します。コマンドの入力を開始する前に、<cr> を1回入力してコ マンドバッファを消去してください。

パラメーターを変更し、その変更を保存する場合は、SAVE コ マンドを使用します。

表5 シリアルポートコマンド

| コマンド     | 説明                                |
|----------|-----------------------------------|
| ?        | 変換器の情報を表示します                      |
| ACAL     | アナログ出力を校正します                      |
| AERR     | アナログ出力エラーレベルを設定または表示します           |
| AOUT     | アナログ出力状態を表示します                    |
| ASEL     | アナログ出力項目およびスケーリングを設定または表示します      |
| ATEST    | アナログ出力をテストします                     |
| CALCS    | 測定項目を設定または表示します                   |
| CDATE    | 校正日を設定または表示します                    |
| CRH      | プローブ RH を校正します                    |
| CRHCLR   | プローブ RH を工場校正に戻します                |
| СТ       | プローブ T を校正します                     |
| CTCLR    | プローブ T を工場校正に戻します                 |
| CTEXT    | 校正情報を設定または表示します                   |
| DSEL     | 表示対象の項目を設定または表示します                |
| ECHO     | 端末のエコーモードを設定または表示します              |
| ENV      | 環境パラメーターを設定または表示します               |
| ERRS     | アクティブエラーを表示します                    |
| FORM     | 出力書式を設定または表示します                   |
| FRESTORE | 変換器のすべての設定を工場初期値に戻します             |
| HELP     | 使用可能なコマンドの一覧を表示します                |
| INTV     | 連続出力間隔を設定または表示します                 |
| R        | 連続出力を開始します                        |
| RESET    | 変換器をリセットします                       |
| RESTORE  | 前回保存された設定に戻します                    |
| S        | 連続出力を停止します                        |
| SAVE     | 変更された設定をフラッシュメモリーに保存します           |
| SEND     | 指示値を 1 回分出力します                    |
| SERI     | サービスポートの設定(初期設定:19200 N 8 1)を設定また |
|          | は表示します                            |
| SMODE    | シリアルインターフェースモードを設定します             |
| SYSTEM   | 変換器の情報とビルド日を表示します                 |
| UNIT     | 出力単位を設定または表示します                   |
| VERS     | 変換器のファームウェアバージョンを表示します            |

## 機器の情報と状態

### 機器情報の表示

?コマンドは機器情報の一覧を出力します。

?<cr>

例:

| >?            |   |            |
|---------------|---|------------|
| Device Name   | : | HMT120     |
| SW Name       |   | HMT120/130 |
| SW model      | : | HMT120     |
| SW version    |   | 0.9.3.389  |
| Serial number |   | "F2220101" |
| Unit          |   | METRIC     |
| Ch1 Status    |   | ON         |
| Ch2 Status    |   | ON         |
| Probe name    |   | "HMP110"   |
| Probe SW      | : | "1.01.1"   |
| Probe SW date | : |            |
| Probe SN      | : | "F0740011" |
| >             |   |            |

### 使用可能な測定項目の設定/表示

CALCS コマンドは、HMT120 で測定される項目の略号を表示し ます。また、このコマンドを使用して、計測したい測定項目を選 択できます。CALCS コマンドで設定した測定項目のみ、異なる 出力向けに選択できます(DSEL、ASEL、および FORM コマン ドを参照)。DSEL、ASEL、および FORM の測定項目は、 CALCS と一致している必要があります。

### **CALCS** [*q1 q2*]<cr>

記号の意味は次のとおりです。

 q1、q2 = 使用可能な測定項目のパラメーター(RH、T、 TD、TDF、A、X、H、TW、PWS、PW)のいずれ か2つ。
 例:

>calcs RH Td > calcs td t

>

**注記** 単一パラメーターの変換器 HMT120H および HMT120T の測定項 目は1つのみです(HMT120T ではT、HMT120H では、RH、 TD、TDF、A、X、H、TW、PWS、PW)。

### 校正日の設定/表示

CDATE コマンドを使用すると、校正日フィールドを表示または 設定できます(ここでの校正は、HMT120のアナログ出力の校正 を意味します)。

#### CDATE [date]<cr>

記号の意味は次のとおりです。

date = yyyy-mm-dd 書式の校正日

例:

```
>cdate
Calibrated : "NOT SET"
>
>cdate 2009-06-22
Calibrated : "2009-06-22"
```

### 校正情報の設定/表示

CTEXT コマンドを使用すると、校正情報フィールドを表示また は設定できます(ここでの校正は、HMT120のアナログ出力の校 正を意味します)。

#### CTEXT [location]<cr>

記号の意味は次のとおりです。

location = 自由に定義する文字列(通常は校正場所を示す)

例:

```
>ctext
Calib. info: "VAISALA HELSINKI"
>
>ctext "Calibration lab 2"
Calib. info: "Calibration lab 2"
>
```
### アナログ出力状態の表示

AOUT コマンドは以下の情報を表示します。

- Analog out mode は、チャンネルの出力モード (0~10 V など)です。
- Error level は、変換器でエラーが発生した際にアナログ出 力が設定されるレベルです。
- Status は、チャンネルの現在の状態を示します。以下の状態があります。
  - ON:通常測定動作。
  - OFF: ASEL コマンドを使用しているチャンネルに項目が 選択されていない。44ページの「アナログ出力項目およ びスケーリングの設定/表示」を参照してください。
  - ERROR:変換器エラー。チャンネルはエラーレベルに設 定されます。
  - TEST: ATEST コマンドを使用して、アナログ出力をテ スト中。45ページの「アナログ出力のテスト」を参照し てください。

#### AOUT<cr>

例:

```
>aout
*** ANALOG OUTPUT 1 ***
Ch1 Analog out mode : 4_20MA
Ch1 Notification : ON
                   : 3.6
Ch1 Error level
                   : ON
Ch1 Status
                   : RH
Ch1 Quantity
                   : 0
RH lo
                   : 100
RH hi
RH
                   : 23.32 %
                   : 7.73 mA
Current
*** ANALOG OUTPUT 2 ***
Ch2 Analog out mode : 4_20MA
Ch2 Notification : ON
Ch2 Error level
                   : 3.6
Ch2 Status
                   : ON
Ch2 Quantity
                   : т
T lo
                   : -60
T hi
                   : 100
                   : 23.66 'C
т
Current
                   : 12.37 mA
>
```

## システム情報の表示

#### SYSTEM<cr>

#### 例:

| >system       |              |
|---------------|--------------|
| Device Name   | : HMT120     |
| SW Name       | : HMT120/130 |
| SW model      | : HMT120     |
| SW version    | : 1.0.0.500  |
| Serial number | : A1234567   |
| >             |              |

# ファームウェアバージョンの表示

#### VERS<cr>

例:

```
>vers
HMT120 / 0.1.0.103
```

# シリアルライン出力コマンド

### 連続出力の開始

**R** コマンドを使用すると、測定値を ASCII テキストとしてシリア ルラインへの連続出力を開始できます。出力には、現在選択され ているアナログ出力項目の指示値が常に含まれます。

#### **R** [X]<cr>

```
例:
```

>r RH= 25.10% T= 24.77'C RH= 25.12% T= 24.96'C

**INTV** コマンドで設定された間隔で、結果が連続出力されます。 出力を停止するには、**S** コマンドを入力します。

出力データの書式は FORM コマンドで定義できます。パラメー ターXを使用すると、変換器は、選択されている測定項目に関係 なく、事前に定義された書式で RH と T の値を出力します。

## 連続出力の停止

S コマンドを使用すると、測定値の連続出力が停止できます。
 S<cr>

### 出力間隔の設定/表示

**INTV** コマンドを使用すると、シリアルライン測定メッセージの 出力間隔(**R** コマンドまたは RUN モードの使用時に適用)を表 示または設定できます。最小出力間隔は1秒です。このコマンド はアナログ出力の動作には影響を与えません。

**INTV** [*n xxx*]<cr>

記号の意味は次のとおりです。

| n                           | =     | 1 ~ 255 の範囲の時間間隔          |
|-----------------------------|-------|---------------------------|
| xxx                         | =     | 時間の単位 = "S"、"MIN"、または "H" |
| 例:                          |       |                           |
| >intv<br>Value<br>Unit<br>> |       | : 1<br>: S                |
| >intv<br>Value<br>Unit<br>> | 3 min | : 3<br>: MIN              |

### 1回分の指示値の出力

SEND コマンドを使用すると、変換器から測定指示値を1回分出 力できます。

#### SEND [X]<cr>

例:

>send RH= 25.12 % T= 24.91 'C >

パラメーターXを使用すると、変換器は、選択されている測定 項目に関係なく、事前に定義された書式でRHとTの値を出力 します。

操作

# 校正コマンド

校正に関連するシリアルコマンドについて以下に説明します。実際の校正手順については、56ページの「校正と調整」を参照して ください。

### 湿度測定の校正

**CRH** コマンドを使用すると、1 点または2 点湿度(**RH**) 校正を 実施できます。

#### CRH<cr>

1 点校正を実施する場合、RH が 50% 未満の単一湿度基準にプ ローブを配置する必要があります。コマンドを実行し、測定が安 定してから、基準の正確な RH を入力します。2 点目に進まずに、 ESC キーを押してコマンドを終了します(下の例を参照)。値を 更新するには、値を入力せずに ENTER を押します。

2 点校正の場合、最初の点では湿度基準の RH が 35% 未満、2 点 目では RH が 50% を超えている必要があります。

例1:1点校正

```
>crh
        11.29915720 Ref1 ? 11.3
RH:
Press ENTER to continue or ESC to exit
OK
>
例 2:2 点校正
>crh
        11.29915720 Ref1 ? 11.3
RH:
Press ENTER to continue or ESC to exit
RH:
       75.04306440 Ref2 ? 75
OK
>
例3:校正なし、値の更新のみ
>crh
        20.28000200 Ref1 ?
RH:
RH:
        20.14000000 Ref1 ?
Calibration terminated with ESC
```

### プローブ RH の工場校正の復元

**CRHCLR**を使用すると、プローブ RH を工場校正に戻すことができます。

#### CRHCLR<cr>

例:

```
>crhclr
OK
>
```

## 温度測定の校正

CT コマンドを使用すると、1 点または2 点温度(T)校正を実施できます。

CT<cr>

1 点校正を実施する場合、単一の温度基準にプローブを配置する 必要があります。コマンドを実行し、測定が安定してから、温度 基準の正確な温度を入力します。2 点目に進まずに、ESC キーを 押してコマンドを終了します。値を更新するには、値を入力せず に ENTER を押します。

2 点校正の場合、2 つ目の基準点が最初の点よりも 20 ℃ 以上温度 が高い必要があります。2 点目の測定指示値は、この要件が満た されると表示されます。

```
例1:1点校正
```

```
>ct
T 21.9827 Ref1 ? 22
Press ENTER to continue or ESC to exit
OK
>
例 2:2 点校正
>ct
T 22.0007 Ref1 ? 22
Press ENTER to continue or ESC to exit
T 44.9847 Ref2 ? 45
OK
>
例3:校正なし、値の更新のみ
>ct
T 22.0007 Ref1 ?
T 22.0145 Ref1 ?
Calibration terminated with ESC
>
```

## プローブ T の工場校正の復元

**CTCLR**を使用すると、プローブTを工場校正に戻すことができます。

CTCLR<cr>

例:

>ctclr OK >

## アナログ出力の校正

ACAL コマンドを使用すると、アナログ電流ループ出力を校正できます。

#### ACAL<cr>

このコマンドを実行すると、変換器の CH1 アナログ出力が下限値 (4 mA)に設定されます。出力を測定し、測定値を入力します。 下限値の入力後、上限値(20 mA)も測定し入力する必要があり ます。CH2 についても同じ手順を繰り返します。

測定値を入力すると、計算された係数が出力されます。

例:

```
>acal
Ch1 I1 (mA) ? 5.60
Ch1 I2 (mA) ? 18.40
-1.40562890E+03 a0
1.41171900E+03 a1
OK
Ch2 I1 (mA) ? 5.60
Ch2 I2 (mA) ? 18.40
-1.40562890E+03 a0
1.41171900E+03 a1
OK
>
```

注記

所定の安定化時間が経過すると、「?」が表示されます。「?」が 表示された後でのみ、値を入力してください。「?」が表示される 前に入力した値は破棄されます。

# シリアルライン操作の設定

## シリアルライン設定の設定/表示

SERI コマンドを使用すると、シリアルライン設定を表示または 設定できます。設定の変更後、SAVE コマンドを使用して、変更 を保存します。新しい設定は、変換器をリセットまたは電源投入 したときに有効になります。

#### **SERI** [b p d s] < cr >

記号の意味は次のとおりです。

- $b = \forall \lor \lor$  (9600, 19200, 38400, 76800, 115200)
- p = パリティ (n = なし、e = 偶数、o = 奇数)
- $d = \tilde{r} \varphi \tilde{r} \vee r (7 \pm c t + 8)$
- $s = \lambda \nu r + \nu r$  (1  $\pm h = h = 2$ )

例:

```
>seri
Baud P D S : 19200 N 8 1
>
>seri 9600 e 7 1
Baud rate : 9600
Parity : E
Data bits : 7
Stop bits : 1
>save
Saving settings...done
>
```

## 端末エコーの設定/表示

ECHO コマンドを使用すると、端末のエコー状態を表示または設 定できます。

#### ECHO [ON/OFF]<cr>

例: >echo COM1 Echo : OFF > >echo on COM1 Echo : ON >

## シリアルインターフェースモードの 設定/表示

SMODE コマンドを使用すると、シリアルインターフェースモードを表示または設定できます。シリアルインターフェースモードの新しい設定を保存するために、別途 SAVE コマンドを実行する必要はありません。

#### SMODE [STOP/RUN]<cr>

STOP モード時:コマンドを実行したときのみ出力され、任意の コマンドを使用できます。

RUN モード時:自動的に出力され、S コマンドのみ使用できます。

例:

```
>smode stop
Output mode : STOP
```

# 測定パラメーターの設定

## 環境パラメーターの設定/表示

ENV コマンドを使用すると、環境補正値を表示または設定できま す。HMT120 では、周囲気圧に対して湿度測定を補正できます。 ENV コマンドで設定された値は永続的な値であり、再起動しても 保持されます。

**ENV** [*x.xxxx*]<cr>

記号の意味は次のとおりです。

x.xxxx = 測定環境での絶対気圧。初期値は 1.013 です。圧力の単位はバールです。

```
例:
>env
Pressure (bar) : 1.013
>
>env 0.980
Pressure (bar) : 0.98
>save
Saving settings...done
```

### 注記

Vaisala Humidity Calculator (Vaisala 温度計算ソフト)を使用する と、圧力変化の露点への影響をシミュレーションできます。 Humidity Calculator は以下から入手できます。

www.vaisala.co.jp/humiditycalculator

# アナログ出力の設定

>

## アナログ出力エラーレベルの設定/表示

AERR コマンドを使用すると、アナログ出力のエラーレベルを表 示または設定できます。

**AERR** [*level1 level2*]<cr>

記号の意味は次のとおりです。

levell level2 = アナログ出力チャンネルのエラーレベル

#### 例:

| >aei | rr      |        |   |      |
|------|---------|--------|---|------|
| Ch1  | Error   | level  | : | 3.6  |
| Ch2  | Error   | level  | : | 3.6  |
| >    |         |        |   |      |
|      |         |        |   |      |
| >aeı | rr 3.85 | 5 3.86 |   |      |
| Ch1  | Error   | level  | : | 3.85 |
| Ch2  | Error   | level  | : | 3.86 |
| >    |         |        |   |      |
|      |         |        |   |      |

# アナログ出力項目およびスケーリングの 設定/表示

CALCS コマンドで測定項目を定義した後、ASEL コマンドを使用 して、アナログチャンネルで出力される測定項目および使用され るスケーリングを設定または表示できます。スケーリングの制限 値を入力していない場合、初期設定値が使用されます。有効な測 定項目は、RH、T、TD、TDF、A、X、H、TW、PWS、PW、およ び NONE です。パラメーター NONE を使用すると、アナログ出 力が無効になり、強制的にエラーレベルが出力されます。

**ASEL** [q1 q2] [lo1 hi1 lo2 hi2]<cr>

記号の意味は次のとおりです。

*q1 q2* = アナログ出力チャンネルの測定項目 *lo1 lo2* = スケーリングの下限値 *hi1 hi2* = スケーリングの上限値

単一パラメーターの変換器の場合、構文は以下のとおりです。

#### **ASEL** [*q*] [*lo hi*]<cr>

記号の意味は次のとおりです。

| q  | = | アナログ出力チャンネルの測定項目 |
|----|---|------------------|
| lo | = | スケーリングの下限値       |
| hi | = | スケーリングの上限値       |

#### 例:

| >asel        |   |     |
|--------------|---|-----|
| Ch1 Quantity | : | RH  |
| RH lo        | : | 0   |
| RH hi        | : | 100 |
| Ch2 Quantity | : | Т   |
| T lo         | : | -60 |
| T hi         | : | 100 |
| >            |   |     |
|              |   |     |
| >asel rh td  |   |     |
| Ch1 Quantity | : | RH  |
| RH lo        | : | 0   |
| RH hi        | : | 100 |
| Ch2 Quantity | : | TD  |
| Td lo        | : | -40 |
| Td hi        | : | 60  |
| >            |   |     |

```
>asel t td 0 60 -20 60
Ch1 Quantity : T
T lo
                  : 0
T hi
                  : 60
Ch2 Quantity
                 : TD
Td lo
                 : -20
Td hi
                  : 60
>
>asel rh none
                 : RH
Ch1 Quantity
RH lo
                 : 0
RH hi
                 : 100
Ch2 Quantity
                 : NONE
>
>asel none none
Ch1 Quantity
                 : NONE
Ch2 Quantity
                 : NONE
```

## アナログ出力のテスト

ATEST コマンドを使用すると、アナログ出力をテストできます。 ATEST コマンドは、指定した値を強制的に出力します。その後、 その値は校正済みのマルチメーターで測定できます。

ATEST コマンドはアナログ出力のみに影響を与えるので、測定機 能は無効になりません。パラメーターなしで ATEST を実行する と、テストモードが終了し、測定が続行されます。また、通常の 測定状態では現在のアナログ出力レベルが示されます。

#### ATEST [val1 val2]<cr>

記号の意味は次のとおりです。 vall val2 = アナログチャンネルの出力値(mA) 例: >atest CH1: 3.800000 CH2: 3.800000 > >atest 3.9 3.9 CH1: 3.900000 CH2: 3.900000 >

# その他のコマンド

### 表示対象の項目の設定/表示

CALCS コマンドで測定項目を定義した後、DSEL コマンドを使用 して、表示対象の項目を表示または設定できます。パラメーター の数で表示モード(1 行モードまたは 2 行モード)が判断されま す。測定項目を 1 つ指定した場合、ディスプレイは 1 行モードに 切り替わります。測定項目を 2 つ指定した場合、2 行モードが使 用されます。有効な測定項目は、RH、T、TD、TDF、A、X、H、 TW、PWS、および PW です。

#### **DSEL** [*q1 q2*]<cr>

記号の意味は次のとおりです。

ql q2 = 変換器のディスプレイに表示される測定項目

単一パラメーターの変換器の場合、構文は以下のとおりです。

#### **DSEL** [*q*]<cr>

記号の意味は次のとおりです。

*q* = 変換器のディスプレイに表示される測定項目

#### 例:

| >dsel<br>1. quantity<br>2. quantity<br>>      | : | RH<br>T |
|-----------------------------------------------|---|---------|
| >dsel rh t<br>1. quantity<br>2. quantity<br>> | : | RH<br>T |
| >dsel t<br>1. quantity<br>>                   | : | т       |

## 出力書式の設定/表示

**CALCS** コマンドで測定項目を定義した後、**FORM** コマンドを使用して、**SEND** および**R** コマンドの出力書式を設定できます。

#### **FORM**<*format*>

記号の意味は次のとおりです。

| format =                                               | 以下のフィー<br>""                                      | -ルドで構成される書式文字列 :<br>文字列定数                                                           |
|--------------------------------------------------------|---------------------------------------------------|-------------------------------------------------------------------------------------|
|                                                        | x.y                                               | 桁数。xは整数部分の桁数で、yは小数                                                                  |
|                                                        | Ux                                                | 部分の桁数です。<br>単位領域桁数。UUの書式もサポート                                                       |
|                                                        | 0                                                 | しています。                                                                              |
|                                                        | Q<br>#tまたは\t                                      | 測正項日名 (rh、t、td など)<br>タブ                                                            |
|                                                        | #r または \r                                         | キャリッジリターン<br>ラインフィード (社会)                                                           |
|                                                        | #II よ/こ(よ \II                                     |                                                                                     |
| 注1. 測定項<br>注2. パラメ・<br>ていません。<br>注3. 最大文:<br>注4. Ux パラ | 目は x.y および U<br>ーター間には空<br>字数は 80 文字で<br>ラメーターを使用 | Jx 修飾子の後に指定する必要があります。<br>白文字が必要です。#r#n または \r\n はサポートされ<br>ず。<br> しない場合、単位は表示されません。 |
| 例:                                                     |                                                   |                                                                                     |
| >form "RH<br>>send<br>RH= 32.16<br>>                   | = " 3.2 U2 r<br>%                                 | h #r #n                                                                             |
| >form "t=<br>>send                                     | " 4.1 U3 t ∖                                      | t "rh=" 3.2 U2 rh \r \n                                                             |
| t= 22.5                                                | 'C rh= 2                                          | 9.12 %                                                                              |
| >form "t=<br>>send                                     | " 4.1 U3 t ∖                                      | t "rh=" rh \r \n                                                                    |
| t= 22.3<br>>                                           | 'C rh=                                            | 29.5 %                                                                              |
| >form 3.2<br>>send                                     | UUU "RH=" r                                       | h \t "T=" t \r \n                                                                   |

```
>form 3.3 rh " " t \r \n
>send
26.740 23.660
>
>form "->" "RH=" 3.2 U2 rh " " "T=" 3.1 U3 t #r #n
>send
->RH= 27.79 % T= 23.4 'C
>
```

## コマンド一覧の表示

HELP コマンドを使用すると、使用可能なコマンドの一覧を表示できます。

HELP<cr>

## アクティブエラーの表示

**ERRS** コマンドを使用すると、現在アクティブなエラーコードが 表示されます。アクティブエラーのトラブルシューティングにつ いては、74 ページの**表7**を参照してください。

#### ERRS<cr>

例(アクティブエラーなし):

>errs No errors. >

## 変更された設定の保存

SAVE コマンドを使用すると、変更された設定が変換器のフラッシュメモリーに保存されます。ほとんどの設定は保存する必要があり、保存していない場合、変更はリセットしたときや電源を切ったときに失われます。

**注記** SMODE コマンドは、新しいシリアルモードをすぐに保存するの で、別途 SAVE コマンドを実行する必要はありません。

プローブ校正コマンド(CRH、CT、CRHCLR、CTCLR)も、 パラメーターをプローブのメモリーに自動的に保存するので、 別途 SAVE コマンドを実行する必要はありません。

#### SAVE<cr>

例:

```
>save
Saving settings...done
>
```

## 保存した設定の復元

**RESTORE** コマンドを使用すると、保存されている設定を変換器 のフラッシュメモリーから RAM に復元できます。保存されてい ない変更はすべて失われます。

#### **RESTORE**<cr>

例:

```
>restore
Restoring default settings...done
>
```

### 変換器のリセット

**RESET** コマンドを使用すると、変換器をリセットできます。 リセットまたは電源投入時、変換器は、**SMODE** コマンドで設定 されたシリアルモードになります。

リセット後、設定がフラッシュメモリーから読み込まれます。 その設定はSAVE コマンドで変更できます。

#### **RESET**<cr>

例(シリアルモード STOP に設定した変換器でリセット時に変換 器のソフトウェアバージョンを出力):

>reset
HMT120 / 0.1.0.001
Type "help" for command list

### 工場設定の復元

FRESTORE コマンドを使用すると、変換器を工場設定に戻すこ とができます。ユーザーが実施した校正による補正を含め、すべ てのユーザー設定が失われます。変換器は工場校正設定に戻りま す。ただし、これは変換器の工場設定に戻すだけであり、交換可 能なプローブ部は工場設定に戻すわけではありません(39ページ の「プローブ RH の工場校正の復元」および 40ページの「プロー ブ T の工場校正の復元」を参照)。

#### FRESTORE < cr>

例:

```
>frestore
Restoring factory defaults...done
>
```

## 出力単位の設定/表示

UNIT コマンドを使用すると、出力単位(メートル系または非 メートル系)を選択できます。

### UNIT [METRIC/NON\_METRIC]<cr>

例:

>unit
Unit : METRIC
>
>unit non\_metric
Unit : NON\_METRIC
>

このページは白紙です。

### 第5章

# メンテナンス

この章では、製品の基本的なメンテナンスに必要な事項を説明しています。

# HUMICAP<sup>®</sup> センサの交換

## 固定およびリモートプローブモデル

- 1. フィルターを取り外します(プラスチック製グリッドまたは 焼結ステンレス鋼)。
- 2. 不具合のあるセンサを取り外し、新しいセンサを挿入します。
- 3. プローブを再度校正します。
- センサの寿命を最大限に延ばし、その高速な応答性を確保す るため、汚れたフィルターを交換します。フィルターの清掃 は行わないでください。

# プローブの取り外しと取り付け

## 固定プローブモデル

以下の手順で、プローブを取り外して交換します。

- 金属製の固定用ブッシングを反時計回りに慎重に回して、 緩めます。
- 2. プローブをゆっくりと下向きに引き抜き、変換器から取り外 します。
- 3. 新しいプローブを変換器の4 ピン M8 パネルコネクターに取り付けます(正しい向きのみ取り付け可能)。
- 4. 固定用ブッシングを時計回りに回して、M8 パネルコネク ターに締め付けます。

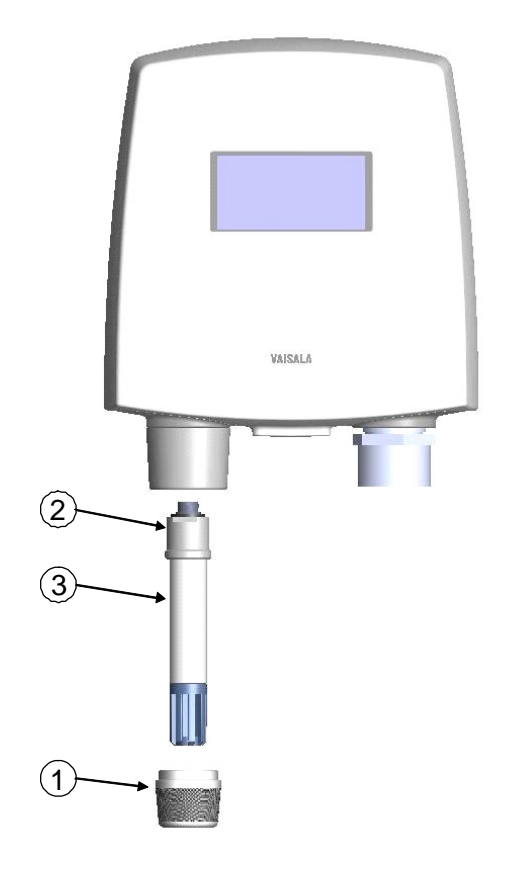

#### 1011-153

#### 図13 湿度プローブの取り外し(固定プローブモデル)

以下の番号は上記の図13に対応しています。

- 1 = 固定用ブッシング
- 2 = ホルダーブッシング (プローブに永続的に取り付け)
- 3 = HMP110 プローブ

## リモートプローブモデル

- 1. プローブケーブルの端にあるプローブを固定している小さな スリーブを外し、プローブを引き抜きます。
- 2. プローブを交換し、小さなスリーブを元どおり取り付け、 プローブを所定の位置にしっかりと固定します。

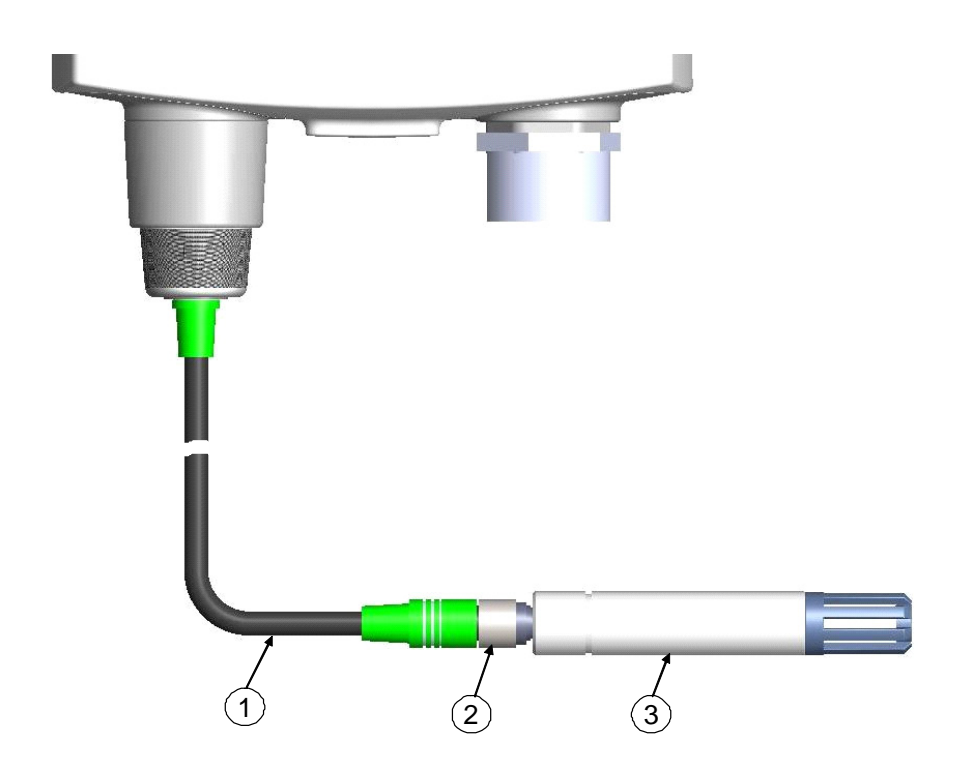

1011-154

### 図14 湿度プローブの取り外し(リモートプローブモデル)

以下の番号は上記の図14に対応しています。

- 1 = プローブケーブル
- 2 = プローブをケーブルに固定するスリーブ
- 3 = HMP110 プローブ

## 校正と調整

マザーボード上のプッシュボタン、シリアルラインコマンド、 またはハンディタイプ湿度計の HM70 や HMI41 を使用して、 HMT120 を校正および調整します。

飽和塩法で校正を行う場合は、校正器キットが必要です。HMK15 湿度校正器と測定済みの証明書付き塩類は、ヴァイサラから入手 できます。詳細については、ヴァイサラ製品販売店までお問い合 わせください。

また、ヴァイサラサービスセンターでは、湿度および温度の認定 校正サービスを提供しています。連絡先については、76ページを 参照してください。

HMP110 プローブを取り外して、新しいプローブに交換すること もできます。別の HMT120 変換器本体がある場合には、その変換 器を使用して古いプローブを調整できます。

注記 以降のページで説明するように RH フィールドの校正と調整は、 化学汚染などの特殊な環境による影響を最小限に抑えるために、 特定の調整範囲に制限されています。化学物質の暴露などにより プローブが調整/トリミングの範囲を超えた場合、校正を完了でき ません。その場合、プローブを交換するか、ヴァイサラサービス センターまでお問い合わせください。

## HMT120 のプッシュボタンによる校正

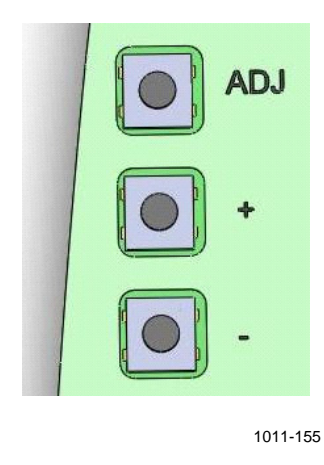

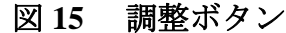

変換器にある調整ボタンを使用して、HMT120の校正と調整を実施できます。2点湿度調整を実施する場合、2つの相対湿度基準(11% RH(LiCl)と75% RH(NaCl)の飽和塩点など)を使用します。2つの湿度基準点は、30% RH以上相対湿度が異なる必要があります。また、2つの温度基準点には、30℃以上の温度差が必要です。

注記
 プッシュボタンによる校正では、変換器出力は、変換器の実際の設定に関係なく、初期設定である CH1 の相対湿度(範囲は 0~100% RH)と CH2 の温度(範囲は -40~60 ℃)です。この場合の出力は、ディスプレイ出力とアナログ電流出力の両方を意味します。

### 湿度温度調整

湿度または温度の調整を行うには、次の手順を実行します (1点校正と2点校正の両方に同じ手順が適用されます)。

- 1. 変換器カバーを開けます。ADJ、+、-と記された3つのボ タンを確認できます。HMT120のマザーボードには、この他 に緑と赤の2つのインジケータ LED があります。
- 2. ADJ ボタンを押し、緑のインジケータ LED がゆっくり点滅 (サイクル時間:800 ms) するまで押し続けます。
- 3. HMT120 変換器が RH 校正状態になっています。アナログ出 カとオプションのディスプレイには、実際の RH 測定値が引 き続き示されます。

注記 RH 調整を実施しない場合、もう一度 ADJ ボタンを押します。
 緑のインジケータ LED が消灯し、赤のインジケータ LED がゆっくりと点滅(サイクル時間:800 ms)し始め、T 校正状態であることが示されます。手順7以降の指示に従って、作業を続行します。

- フィルターを取り外して低湿側の基準チャンバー(たとえば、 LiCl:11%RH)の測定孔にプローブを挿入し、低湿オフ セット調整を行います。
- **注記** 状態が安定するまでは、調整ボタンに触れないでください。安定 するまで、約 30 分かかります。

- -または+ボタンを少なくとも1回押して、Iout 電流が正しい ことを確認します。必要に応じて-または+ボタンを使用 して調整を行い、もう一度 ADJ ボタンを押します。緑の インジケータ LED の点滅が速くなります(サイクル時間: 400 ms)。
- 注記 2点 RH 調整を実施しない場合、もう一度 ADJ ボタンを押します。緑のインジケータ LED が消灯し、赤のインジケータ LED が ゆっくりと点滅(サイクル時間:800 ms)し始め、T 校正状態であることが示されます。手順7以降の指示に従って、作業を続行します。

1 点校正を 50% RH を超える相対湿度で実施した場合、オフセット調整の代わりにゲイン調整が行われます。

- 6. プローブを高湿側の基準チャンバー(たとえば、湿度校正器 HMK15のNaCl:75%RHチャンバー)に挿入し、高湿ゲ イン調整を行います。この際、・または + ボタンを使用して、 Iout 電流が正しいことを確認します(値が正しい場合でも、 少なくとも1回はいずれかのボタンを押す必要があります)。 RH校正を終了するには、ADJボタンを押します。緑のLED が消灯し、赤のインジケータLEDがゆっくり点滅(サイク ル時間:800ms)し始めます。
- HMT120変換器がT校正状態になっています。アナログ出力 とオプションのディスプレイには、実際のT測定値が引き続 き示されます。

**注記** T 調整を実施しない場合、もう一度 ADJ ボタンを押します。 赤のインジケータ LED が消灯し、変換器は通常モードに戻り ます。これで、校正手順は完了です。

> 8. プローブを既知の基準温度内に挿入し(HMK15 湿度校正器 を使用していない場合)、温度指示値が安定するまで待ち ます。

**注記** 状態が安定するまでは、調整ボタンに触れないでください。

**注記** 2 点 T 調整を実施しない場合、もう一度 ADJ ボタンを押しま す。赤のインジケータ LED が消灯し、変換器は通常モードに 戻ります。これで、校正手順は完了です。

10. プローブを別の基準温度内に挿入します。

| 注記 | 状態が安定するまでは、調整ボタンに触れないでください。                                                                                          |
|----|----------------------------------------------------------------------------------------------------|
|    | <ol> <li>または + ボタンを使用し、Iout 電流が正しいことを確認する<br/>ことで温度ゲイン調整を行います(値が正しい場合でも、少<br/>なくとも1回はいずれかのボタンを押す必要があります)。</li> </ol> |
|    | 12. もう一度 ADJ ボタンを押します。赤のインジケータ LED が<br>消灯し、変換器は通常モードに戻ります。これで、校正手順<br>は完了です。                                        |
| 注記 | 校正エラーが発生した場合、両方の LED が非常に速い速度<br>(サイクル時間:200 ms)で2秒間交互に点滅し、その後変<br>換器は通常モードに戻ります。                                    |

| 注記 | HMT120 変換器をディスプレイオプション付きで使用している場<br>合、校正時にディスプレイに次のテキストが表示されます。                    |
|----|------------------------------------------------------------------------------------|
|    | 「 <b>Probe cal: RH 1</b> 」(プローブ校正: RH 1): 緑の LED がゆっ<br>くり点滅することに対応                |
|    | 「 <b>Probe cal: RH 2</b> 」(プローブ校正:RH 2):緑の LED が速く<br>点滅することに対応                    |
|    | 「 <b>Probe cal: T 1</b> 」(プローブ校正:T 1):赤の LED がゆっくり<br>点滅することに対応                    |
|    | 「 <b>Probe cal: T 2</b> 」(プローブ校正:T2):赤の LED が速く点滅                                  |
|    | 9 ることに刈心<br>「 <b>Probe cal: Error</b> 」(プローブ校正:エラー):両方の LED が<br>交互に非常に早く点滅することに対応 |

### HM70 を使用した調整

HM70 ハンディタイプ湿度温度計を使用して、HMT120の相対湿度測定を確認および調整できます。HM70 接続ケーブルが必要です。ヴァイサラ注文コードは、211339 です。

調整方法には、校正済みの基準プローブを使用した現場チェック と調整、校正器を使用した1点調整、校正器を使用した2点調整、 LiCl-NaClによる調整の4種類があります。

いずれの方法も以下の手順7までを行い、その後は選択した方法 に従って調整を続けます。

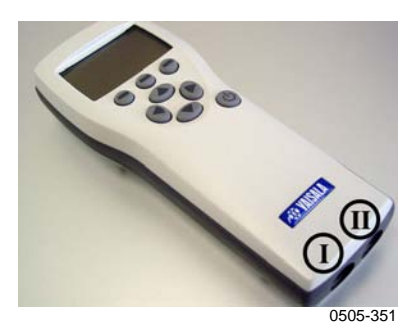

#### 図 16 MI70 プローブとケーブルのコネクターポートの位置

- HM70 接続ケーブル(211339)をHMT120マザーボードの SERVICE PORT コネクターに接続します(24ページの図10を 参照)。
- 接続ケーブルのもう一方の端を、指示計の底部にある HM70 コネクターポートのいずれかに接続します(上記の図 16 を 参照)。
- 3. 両方の機器の電源をオンにします(HMT120の電源を常時 オンにしている場合は、HM70の電源のみをオンにします)。
- 指示計に変換器の指示値が表示されていることを確認します。変換器の指示値は、接続ケーブルが接続されているポートに応じて、ディスプレイの上段または中段に表示されます。

- HMT120 マザーボード上の ADJ ボタンを押し、調整モードを 開始します。HMT120 のマザーボードにある LED はどちら も消灯のままで、テキスト「Starting adjustment mode for HMP110 (HMP110 ノチョウセイヲカイシシマス)」が MI70 のディスプレイに表示されます。
- **注記** オプションのディスプレイ付きの HMT120 変換器を使用してい る場合、HMT120 のディスプレイ上段にテキスト「MI70 adjustment mode」が表示されます。

注記 これ以降、HMT120の調整ボタンが無効になり、調整は MI70 指示計を使用して実施されます。HMT120 ディスプレイとアナログ出力には、MI70 調整モードでの実際の RH/T 測定値が引き続き示されます。MI70を操作する場合、ボタンを素早く押さないでください。校正に失敗する場合があります。ボタンを続けて押す場合は、1 秒待ってから押してください。

- 6. OK を押して調整を開始します。
- 必要に応じて、環境設定を確認します。環境設定が不要の場合は、NO (イイエ)を押します。RH adjustment または T adjustment を選択します。目的の調整方法の指示に従って 作業を続けます。

### 校正済み基準プローブを使用した現場チェックと調整

- 8. プローブが同じ条件下にあること確認し、指示値が安定 するまで待ちます。これには、30分以上かかる場合があ ります。プローブの近くにいる場合、その方向に息がか からないようにします。
- 9. ADJUST (**チョウセイ**) を押して、調整を続けます。
- MI70の調整メニューから To same as RH<sub>I/II</sub> (RH<sub>I/II</sub> トオナジ)を 選択し、SELECT (エラブ)を押します (HMP70 シリーズの プローブが接続されているポートを MI70 が自動的に認識 します)。
- 11. YES (ハイ)を押して調整を確定します。
- 12. 調整が完了します。BACK (モドル) と EXIT (オワリ) を押し て基本表示に戻ります。
- 13. MI70 の電源をオフにし、接続ケーブルを外します。

### 校正器を使用した1点調整

1 つの基準条件のみで変換器を調整する場合、基準条件が測定環 境を代表していることに注意してください。ここでは、MI70 指示 計は、変換器の RH 指示値を表示および設定するための端末とし てのみ使用します。

73ページの手順1~7を実施してから、以下の作業を進めます。

- 8. 変換器のプローブからフィルターを取り外し、プローブ の先端を基準条件に挿入します。
- 9. ADJUST (**チョウセイ**) を押して、調整を続けます。
- MI70 の調整メニューから 1-point adjustment (1-ポイントチョウ セイ)を選択し、SELECT (エラブ)を押します。

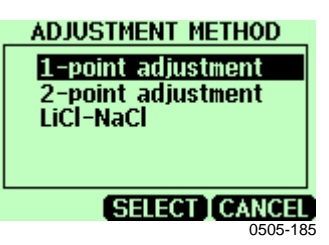

図 17 MI70 調整メニューの例

基準条件で指示値が安定したら、READY (OK) を押します。
 これには、30 分以上かかる場合があります。GRAPH
 (グラフ)表示から安定状態を確認できます。

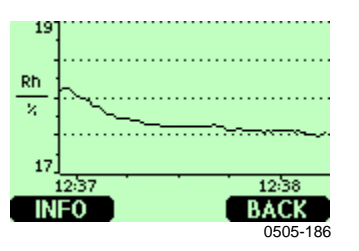

図 18 MI70 調整モードのグラフ表示の例

- 12. 矢印ボタンで正しい基準値を入力します。OK を押します。
- 13. YES (ハイ)を押して調整を確定します。
- 14. 調整が完了します。BACK (モドル) と EXIT (オワリ) を押し て基本表示に戻ります。
- 15. MI70 の電源をオフにし、接続ケーブルを外します。

#### 校正器を使用した 2 点調整

2つの基準湿度は、50%以上異なる必要があることに注意してく ださい。ここでは、MI70指示計は、変換器のRH指示値を表示お よび設定するための端末としてのみ使用します。

- 8. 変換器のプローブからフィルターを取り外し、プローブ の先端を低湿基準条件に挿入します。
- 9. ADJUST (**チョウセイ**)を押して、調整を続けます。
- MI70 の調整メニューから 2-point adjustment (2-ポイントチョ ウセイ)を選択し、SELECT (エラブ)を押します。
- 最初の基準条件で指示値が安定したら(30分以上かかる 場合があります)、READY (OK)を押します。GRAPH (グラフ)表示から安定状態を確認できます。
- 12. 矢印ボタンで、最初の条件に対する正しい基準値を入力 します。OKを押します。
- 13. 最初の基準条件からプローブを取り出し、プローブの先端を高湿基準条件に挿入します。
- 2つ目の基準条件で指示値が安定したら(30分以上かかる場合があります)、READY (OK)を押します。GRAPH
   (グラフ)表示から安定状態を確認できます。
- 15. 矢印ボタンで、2 つ目の条件に対する正しい基準値を入力 します。OK を押します。
- YES (ハイ)を押して調整を確認します(NO (イイエ) を押すと調整モード表示に戻り、変更が行われません)。
   2つの基準条件の差が 50% RH 未満の場合、調整は実施されません。
- 17. 調整が完了します。BACK (モドル) と EXIT (オワリ) を押し て基本表示に戻ります。
- 18. MI70の電源をオフにし、接続ケーブルを外します。

### LiCI-NaCI による調整

この調整は、11.3% RH(LiCl)と 75.5% RH(NaCl)の相対湿度 基準を使用して実施します。

- 8. 変換器のプローブからフィルターを取り外し、プローブ の先端を LiCl ソルトチャンバーに挿入します。
- 9. ADJUST (**チョウセイ**) を押して、調整を続けます。
- MI70の調整メニューから LiCI-NaCl autom. を選択し、SELECT (エラブ)を押します。基準に関する注意が表示されたら、 OK を押して同意します。
- LiCl ソルトチャンバーでの指示値が安定したら(30分以上かかる場合があります)、READY (OK)を押します。
   GRAPH (グラフ)表示から安定状態を確認できます。
- 12. LiCl ソルトチャンバーからプローブを取り出し、プロー ブの先端を NaCl ソルトチャンバーに挿入します。
- NaCl ソルトチャンバーでの指示値が安定したら(30分以 上かかる場合があります)、READY (OK)を押します。
   GRAPH (グラフ)表示から安定状態を確認できます。
- 14. YES (ハイ)を押して調整を確認します (NO (イイエ)を押す と調整モード表示に戻り、変更が行われません)。
- 15. 調整が完了します。BACK (モドル) と EXIT (オワリ) を押し て基本表示に戻ります。
- 16. MI70 の電源をオフにし、接続ケーブルを外します。

### 校正済み基準プローブを使用した温度の現場チェックと 調整

- プローブが同じ条件下にあること確認し、指示値が安定 するまで待ちます(30分以上かかる場合があります)。 プローブの近くにいる場合、その方向に息がかからない ようにします。
- 9. ADJUST (チョウセイ) を押して、調整を続けます。
- 10. To same as T<sub>II/I</sub> (T<sub>II/I</sub> トオナジ)を押し、SELECT (エラブ)を押し ます。 (MI70 は、HMP70 シリーズのプローブが接続され ているポートを常に認識します)。
- 11. YES (ハイ) を押して確認します。
- **注記** 基準プローブと HMT120 の温度差が大きすぎると、調整は実施 されません(HM70 により通知されます)。HMT120 の T 調整 に使用可能な予備は、ユニットの初期温度校正によって異なり ます。
  - 12. 調整が完了します。BACK (モドル) と EXIT (オワリ) を押し て基本表示に戻ります。
  - 13. MI70 の電源をオフにし、校正ケーブルを MI70 と変換器 から外します。

### HMI41 を使用した調整

HMI41 指示計と HMP41/45/46 プローブを使用して、HMT120 の相 対湿度測定を確認および調整できます。HMI41 接続ケーブルが必 要です。ヴァイサラ注文コードは、25917ZZ です。

調整モードは、オフセット(低湿側)1点調整、ゲイン(高湿 側)1点調整、2点調整の3種類を使用できます。いずれのモード でも、HMI41は、(変換器が空調チャンネルに取り付けられてい る場合などに)基準器として使用したり、変換器のRH指示値を 表示および設定する端末として使用したりできます。

オフセット調整およびゲイン調整は同じ手順で実施され、内部の 計算のみ異なります。基準湿度が 65% RH 未満の場合は、オフ セット調整を選択し、基準湿度が 65% RH 以上の場合は、ゲイン 調整を選択します。これらの調整方法よりも2 点調整は正確であ り、オフセットとゲイン両方の補正が含まれています。2 点調整 を実施する場合、50% RH 以上湿度が異なる2 つの測定点が必要 です。

一般的な指示に従って HMI41 を HMT120 に接続し、HMI41 の校 正器機能を選択してから、選択した調整方法に従って作業を続け ます。

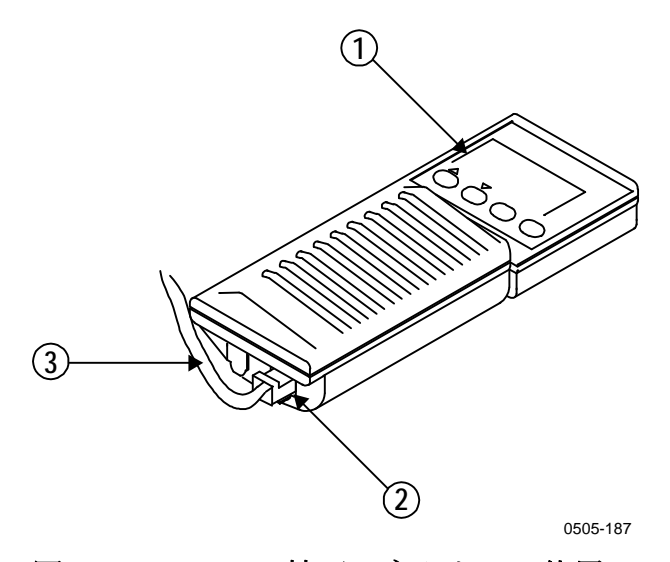

図 19 HMI41 の校正コネクターの位置

以下の番号は上記の図 19 に対応しています。

- 1 = HMI41 指示計
- $2 = EXT = x^2 y^2$
- 3 = 25917ZZ 接続ケーブル

### 校正器の接続と機能の選択

 HMI41の校正機能を選択するには、ディスプレイになんら かのテキストが表示されるまで ON/OFF ボタンを押します。次 に、ON/OFF ボタンを放し、1~2 秒以内に、ENTER と MODE の 両方のボタンを、次の表示が現れるまで押します。

SELUP

2. 数秒後、表示が次のように変わります。

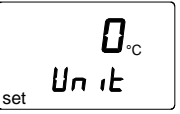

基本設定(表示単位、自動電源オフ機能、表示項目、および 圧力)を変更する必要がある場合、HMI41の取扱説明書を参 照してください。変更しない場合、次の表示が現れるまで ENTERを繰り返し押します。

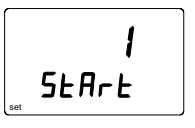

HMT120を校正するには、▲(数字が増加)および▼(数字が減少)ボタンで「3」を選択しENTERを押します。

3. 次に、ボーレートがディスプレイに表示されます。HMT120 シリーズでは、ボーレート 19200 (HMI41 のディスプレイ では 19.2)を使用します。HMI41 のディスプレイに表示さ れたボーレートが正しくない場合、▲および▼ボタンで変更 します。ボーレートが正しい場合、ENTER を押します。シリ アル通信設定表示が現れます。HMT120 シリーズの正しい設 定は N, 8, 1 です。必要に応じて、▲および▼ボタンで正し い設定に変更し、ENTER を押して、ON/OFF を押します。

これらの設定は HMI41 のメモリーに保存されます。HMI41 を次回電源投入したときに、これらのシリアルライン設定を使用する デジタル変換器の校正器として自動的に起動します。これらの設 定を行った後、選択した調整方法の指示に従って調整を続けます。

### オフセット調整とゲイン調整

オフセット調整とゲイン調整は(内部の計算が異なるだけで)同 じ手順で実施されるので、この項は両方の方法に適用できます。

- HMI41 接続ケーブル(25917ZZ)をHMT120のマザーボードのSERVICE PORT コネクターに接続します(24ページの図10参照)。
- 5. 接続ケーブルのもう一方の端を、HMI41 指示計の底部にある EXT コネクターに接続します(66ページの図 19参照)。
- 6. 両方の機器の電源をオンにします。次のように表示されるま で待ちます。

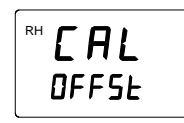

7. ▲および▼ボタンを使用して、適切な調整モードを選択しま す。湿度が 65% RH 未満の場合は、オフセット調整を選択し、 湿度が 65% RH 以上の場合は、ゲイン調整を選択します。

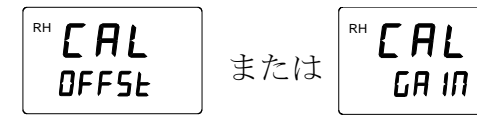

ENTER を押して選択を確認します。次のような表示が現れます。

RH **75.7**% 76.9

**注記** オプションのディスプレイ付きの HMT120 変換器を使用してい る場合、HMT120 のディスプレイ上段にテキスト「HMI41 adjustment mode」が表示されます。

> 以下の項では、オフセット調整とゲイン調整を実施する2つの異 なる方法について説明します。

#### HMI41 を基準器として使用する方法

正しい湿度値を表示するために、HMI41の湿度プローブを使用し ます(基準プローブを事前に調整していることを確認してください)。すでに説明したように、ケーブルを接続し、適切な調整方 法を選択したら、以下の指示に従って作業を続けます。

8. 次のような表示が現れます。

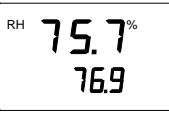

1行目の数字は変換器の指示値を示し、2行目の数字は基準 プローブの指示値を示します。

指示値が安定するまで待ちます(30分以上かかる場合があります)。必要に応じて、2つの指示値の差を表示させることもできます。HOLDを押すと次のような表示が現れます。

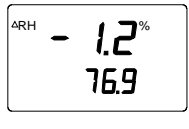

1 行目の数字は、変換器の指示値と HMI41 の基準プローブ の指示値との差を示します。2 行目の数字は、基準プローブ の指示値を示します。HOLD をもう一度押すと、前の表示に 戻ります。

10. 指示値が安定したら、ENTERを押して、調整を確定します。 ENTERを押すと、変換器の指示値が基準プローブの指示値に 修正されます。調整に成功すると、次の表示が現れます。

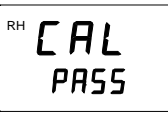

11. データが変換器のメモリーに保存されます。調整に失敗する と、次の表示が現れます。

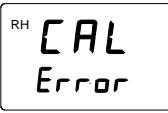

この場合、再度調整を実施します。調整の成否に関係なく、 HMI41 は選択した調整モードの表示に戻ります。

12. 調整に成功したら、HMI41の電源をオフにし、ケーブルを 外します。

#### HMI41を端末として使用する方法

HMI41は、変換器のRH指示値を手動で表示および設定するための端末としても使用できます。

8. 次のような表示が現れます。

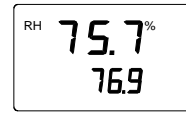

1行目の数字は変換器の指示値を示し、2行目の数字は HMI41プローブの指示値を示します。

9. 指示値が安定するまで待ち、MODE を押します。次の表示 が現れます。

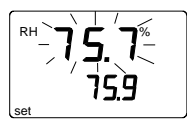

ここでは、HMI41は、湿度指示値を設定するための端末 としてのみ機能します。1行目の数字は点滅し、2行目の 数字は変換器の指示値を示します。

10. ここで、▲および▼ボタンを使用して、点滅している指示値を正しい値(塩溶液の平衡 RH など)に設定できます。 ENTER を押して調整を確定します。調整に成功すると、次の表示が現れます。

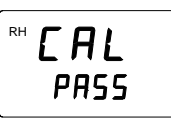

11. データが変換器のメモリーに保存されます。調整に失敗 すると、次の表示が現れます。

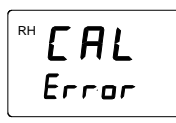

この場合、再度調整を実施します。調整の成否に関係なく、HMI41は選択した調整モードの表示に戻ります。

12. 調整に成功したら、HMI41の電源をオフにし、ケーブル を外します。
### トラブルシューティング

表6に、HMI41を使用した調整の際に表示される可能性のあるエ ラーメッセージの概要を示します。

表6 調整時の一般的な問題と対策

| エラーメッセージ                 | 推定される原因                                                              | 対策                                                                    |
|--------------------------|----------------------------------------------------------------------|-----------------------------------------------------------------------|
| RH <b>C A L</b><br>Error | 基準湿度の差が小さすぎ<br>る(50% RH 未満)場合<br>などに、このメッセージ<br>が表示されることがあり<br>ます。   | 調整を再度実施します。                                                           |
|                          | 調整時に、HMI41 が変<br>換器と通信しようとした<br>場合に、このエラーメッ<br>セージが表示されること<br>があります。 | しばらく待ちます。                                                             |
| <b>CON</b><br>Error      | 接続ケーブルが適切につ<br>ながれていないか、<br>HMI41 と変換器のシリ<br>アルライン設定が対応し<br>ていません。   | 校正ケーブルの接続を確認します。HMI41メモリーのシリアルライン設定が変換器のシリアルラ<br>イン設定に対応していることを確認します。 |

## アナログ出力のテスト

HMT120には、アナログ出力をテストするソフトウェア機能が組 み込まれています。出力をテストするには、以下の手順を実行し ます。

- 1. 変換器が調整モードではないこと確認します。
- + 調整ボタンを押します(56 ページの図15を参照)。
   これによって、出力電流レベルがアナログ出力範囲の最大値(公称20mA)に設定されます。+ 調整ボタンを押した後、約30秒間この出力レベルが維持されます。
- 3. 調整ボタンを押します(56ページの図15を参照)。
   これによって、出力電流レベルがアナログ出力範囲の最小値(公称4mA)に設定されます。- 調整ボタンを押した後、約30秒間この出力レベルが維持されます。

HMT120のアナログ出力電流は、ねじ端子から配線を外さなくて も、部品ボード上の関連する+端子とテストポイント(CH1また はCH2)の間で低インピーダンスのマルチメーターを使用するこ とで測定できます。下の1011-157

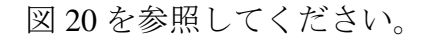

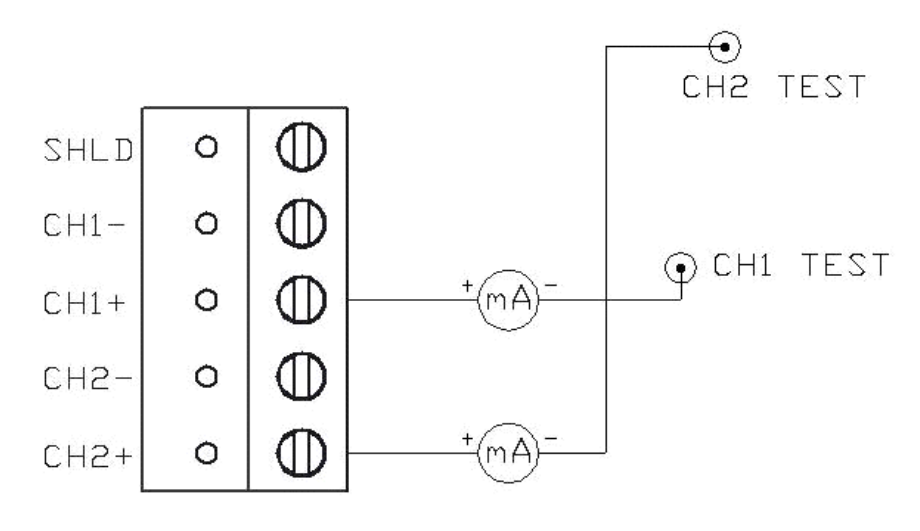

1011-157

#### 図 20 HMT120 出力電流の測定

| 注記 | オプションのディスプレイ付きの HMT120 変換器を使用して<br>いる場合、アナログ出力のテスト時に次のテキストがディスプ<br>レイに表示されます。 |  |  |
|----|-------------------------------------------------------------------------------|--|--|
|    | 「 <b>Analog output test high</b> 」(アナログ出力テスト高):20 mA<br>の電流出力に対応              |  |  |
|    | 「 <b>Analog output test low</b> 」(アナログ出力テスト低):4 mA<br>の電流出力に対応                |  |  |

# 第6章 トラブルシューティング

この章では、エラーメッセージおよびアナログ出力エラー時の動 作について説明し、一般的な問題とその推定される原因と対策を 紹介しています。また、技術サポートの連絡先情報を示します。

## エラーコード

HMT120のソフトウェアには、フラッシュメモリーおよびプログ ラムメモリーのチェックサム、プローブの通信状態チェック、プ ローブのチェックサム、動作電圧チェック、発振器障害チェック などの各種の自己診断機能が含まれています。

ソフトウェアは、起動時に工場設定/ユーザー設定のチェックサム、 プログラムメモリーチェックサム、および発振器障害状態を チェックします。その他のチェックは作動時に実施されます。 使用されるエラーコードを次の表に示します。

| コード | 説明               | エラーテキスト                  |
|-----|------------------|--------------------------|
| 1   | プローブ T 測定エラー     | Probe T meas             |
| 2   | プローブ RH 測定エラー    | Probe RA meas            |
| 3   | プローブ通信エラー        | Probe communication      |
| 4   | プローブチェックサムエラー    | Probe checksum           |
| 5   | プローブメッセージ書式エラー   | Probe message form       |
| 6   | プログラムのフラッシュメモリーの |                          |
|     | チェックサムエラー        | Program code checksum    |
| 7   | 現在の設定のチェックサムエラー  |                          |
|     | (RAM)            | Settings checksum        |
| 8   | 工場フラッシュメモリーが初期化さ |                          |
|     | れていない            | Factory defaults empty   |
| 9   | ユーザーフラッシュメモリーが初期 |                          |
|     | 化されていない          | User defaults empty      |
| 10  | 電圧が低すぎて、正しく動作しない | Voltage too low          |
| 11  |                  | Measurements not         |
|     | 測定利用不可           | available                |
| 12  | 発振器の障害ビットがオン     | HW fault 1               |
| 13  |                  | Analog output quantity   |
|     | アナログ出力項目が無効      | invalid                  |
| 14  | 表示項目が無効          | Display quantity invalid |

表7 エラーコードおよびテキスト

エラーテキストを表示するには、シリアルインターフェース経由 で **ERRS** コマンドを使用します。オプションのディスプレイ付き の HMT120 変換器を使用している場合、エラーコードは

「ERR:Code-1[.Code-2][.Code-n]」の書式でディスプレイに表示さ れます。エラーが複数ある場合、各エラーコードがドットで区切 られて表示されます。

## 一般的な問題の解決

**ERRS** コマンドを使用して、シリアルインターフェース経由でエ ラーメッセージを確認できます。73ページの「エラーコード」を 参照してください。エラーが解消されない場合は、ヴァイサラ技 術サポートにお問い合わせください。

表8 トラブルシューティング表

| 問題またはメッセージ         考えられる原因と解決策           測定できず、以下のいずれかのエ<br>ラーが発生する。         - センサが破損しているか存在しません。プ<br>ローブフィルターを開いて、確認します。           Probe RH measurement error         - 校正が完了していません。ブローブを校正<br>します。           - 変換器がプローブと通信できず、<br>以下のいずれかのエラーが発生<br>する。         - プローブの変換器への取り付け状態を確認<br>します。           - Probe communication error         - リモートプローブの場合、接続ケーブルも<br>確認します。           - Probe checksum error         - リモートプローブの場合、接続ケーブルも<br>確認します。           - Probe checksum error         - コマンドを入力ミスしているか不明なコ<br>マンドです。コマンドの構文とパラメー<br>ターを確認します。           シリアルラインコマンドが実行で<br>きず、「Unknown command」が<br>出力される。         ンTの可順を実行して、接続します。           シリアルラインに接続できず、モ<br>ジュールの現在のシリアル設定が<br>不明である。         以下の手順を実行して、接続します。           2. 変換器の電源を入れ、シリアルラインで<br>5 回以上「Z」と入力します。         2. 変換器の電源を入れ、シリアルラインで<br>5 回以上「Z」と入力します。           2. 変換器が初期設定でオンライン状態になり<br>ます。         5. SERI コマンドを使用して必要なシリアル<br>設定を行い、SAVE コマンドを使用してそ<br>の設定を保存します。           以下のいずれかのエラーが発生         内部エラーです。以下の手順を実行します。           オス         1 年間を                                                                                                    |
|----------------------------------------------------------------------------------------------------|
| <ul> <li>測定できず、以下のいずれかのエ<br/>ラーが発生する。</li> <li>Probe RH measurement error</li> <li>Probe T measurement error</li> <li>Probe T measurement error</li> <li>Probe T measurement error</li> <li>Probe T measurement error</li> <li>空換器がブローブと通信できず、<br/>以下のいずれかのエラーが発生<br/>する。</li> <li>Probe communication error</li> <li>Probe checksum error</li> <li>Probe checksum error</li> <li>Probe message form error</li> <li>Probe message form error</li> <li>Probe message form error</li> <li>Probe message form error</li> <li>Probe message form error</li> <li>Probe message form error</li> <li>Probe message form error</li> <li>Probe message form error</li> <li>Probe message form error</li> <li>Masurements not available</li> <li>シリアルラインコマンドが実行で<br/>きず、「Unknown command」が<br/>出力される。</li> <li>シリアルラインに接続できず、モ<br/>ジュールの現在のシリアル設定が<br/>不明である。</li> <li>シリアルラインに接続できず、モ<br/>ジュールの現在のシリアル設定が<br/>不明である。</li> <li>U下の手順を実行して、接続します。</li> <li>変換器のサービスポートに接続します。</li> <li>変換器の制用設定でオンライン状態になります。</li> <li>変換器が初期設定でオンライン状態になります。</li> <li>SERI コマンドを使用して必要なシリアル<br/>設定を行い、SAVE コマンドを使用して必要なシリアル<br/>設定を行い、SAVE コマンドを使用してその<br/>の設定を保存します。</li> <li>ロボコーです。以下の手順を実行します。</li> </ul>                                                                                            |
| <ul> <li>ラーが発生する。         <ul> <li>Probe RH measurement error</li> <li>Probe T measurement error</li> <li>Probe T measurement error</li> <li>Probe T measurement error</li> <li>変換器がブローブと通信できず、<br/>以下のいずれかのエラーが発生<br/>する。</li> <li>ブローブの変換器への取り付け状態を確認<br/>します。</li> <li>ブローブの変換器への取り付け状態を確認<br/>します。</li> <li>リモートプローブの場合、接続ケーブルも</li> <li>Probe communication error</li> <li>Probe checksum error</li> <li>Probe message form error</li> <li>Measurements not available</li> <li>ジリアルラインコマンドが実行で<br/>きず、「Unknown command」が<br/>出力される。</li> <li>シリアルラインに接続できず、モ<br/>ジュールの現在のシリアル設定が<br/>不明である。</li> <li>ジリアルラインに接続できず、モ<br/>ジュールの現在のシリアル設定が</li> <li>エマンドを入力ミスしているか不明なコ<br/>マンドです。コマンドの構文とパラメー<br/>ターを確認します。</li> <li>当家機器のサービスポートに接続します。</li> <li>変換器のサービスポートに接続します。</li> <li>変換器の初期設定でオンライン状態になり<br/>ます。</li> <li>SERI コマンドを使用して必要なシリアル<br/>設定を行い、SAVE コマンドを使用して必要なシリアル<br/>設定を行い、SAVE コマンドを使用してその要項を一日</li> <li>ロマンドを使用してそのの設定を保存します。</li> <li>エジュールを加ます。</li> <li>エジュールを加ます。</li> <li>エジュールを出すのとの 素面を一日</li> </ul> </li> </ul>                                                                                                    |
| <ul> <li>Probe RH measurement error</li> <li>Probe T measurement error</li> <li>Probe T measurement error</li> <li>変換器がプローブと通信できず、<br/>以下のいずれかのエラーが発生<br/>する。</li> <li>Probe communication error</li> <li>Probe checksum error</li> <li>Probe checksum error</li> <li>Probe message form error</li> <li>Measurements not available</li> <li>シリアルラインコマンドが実行で<br/>きず、「Unknown command」が<br/>出力される。</li> <li>シリアルラインに接続できず、モ<br/>ジュールの現在のシリアル設定が<br/>不明である。</li> <li>シリアルラインに接続できず、モ<br/>ジュールの現在のシリアル設定が<br/>不明である。</li> <li>エマンドを入力ミスしているか不明なコ<br/>マンドです。コマンドの構文とパラメー<br/>ターを確認します。</li> <li>端末設定を 19200 8 N 1 (変換器の初期<br/>設定)に設定します。</li> <li>変換器のサービスポートに接続します。</li> <li>変換器の町画源を入れ、シリアルラインで<br/>5 回以上「Z」と入力します。</li> <li>変換器が初期設定でオンライン状態になり<br/>ます。</li> <li>SERI コマンドを使用して必要なシリアル<br/>設定を行い、SAVE コマンドを使用してその設定を保存します。</li> <li>取の手順を実行します。</li> <li>ロ設定を行い、SAVE コマンドを使用してその設定を保存します。</li> </ul>                                                                                                    |
| <ul> <li>Probe T measurement error         <ul> <li>bます。</li></ul></li></ul>                                                                                                    |
| - 変換器の電源電圧を確認します。変換器がプローブと通信できず、<br>以下のいずれかのエラーが発生<br>する。- プローブの変換器への取り付け状態を確認<br>します。する。<br>- Probe communication error<br>- Probe message form error<br>- Probe message form error<br>- Measurements not available- リモートプローブの場合、接続ケーブルも<br>確認します。シリアルラインコマンドが実行で<br>きず、「Unknown command」が<br>出力される。- コマンドを入力ミスしているか不明なコ<br>マンドです。コマンドの構文とパラメー<br>ターを確認します。シリアルラインに接続できず、モ<br>ジュールの現在のシリアル設定が<br>不明である。い下の手順を実行して、接続します。シリアルラインに接続できず、モ<br>ジュールの現在のシリアル設定が<br>不明である。以下の手順を実行して、接続します。シリアルラインに接続できず、モ<br>ジュールの現在のシリアル設定が<br>不明である。以下の手順を実行して、接続します。シリアルラインに接続できず、モ<br>ジュールの現在のシリアル設定が<br>不明である。シリアの手順を実行して、接続します。シリアルラインに接続できず、モ<br>ジュールの現在のシリアル設定が<br>不明である。シリアの手順を実行して、<br>ながします。シリアルラインに接続できず、モ<br>ジュールの現在のシリアル設定が<br>不明である。シリアの手順を実行して、<br>なが切期設定でオンライン状態になり<br>ます。シリアの手順を実行します。- シリアルラインで<br>ち回以上「Z」と入力します。シリアのいずれかのエラーが発生<br>する内部エラーです。以下の手順を実行します。<br>・<br>コマンドを使用してその<br>の設定を保存します。以下のいずれかのエラーが発生<br>するハ部エラーです。以下の手順を実行します。<br>・レージ<br>の設定を保存します。- エジュールをはちのか<br>っ方の手順を実行します。シリアの<br>したり<br>したり<br>・- コマンドを使用してきの<br>の設定を行いしたうろか<br>・                                                                                                    |
| 変換器がプローブと通信できず、<br>以下のいずれかのエラーが発生<br>する。・プローブの変換器への取り付け状態を確認<br>します。・Probe communication error<br>- Probe checksum error<br>- Probe message form error<br>- Measurements not available・リモートプローブの場合、接続ケーブルも<br>確認します。シリアルラインコマンドが実行で<br>きず、「Unknown command」が<br>出力される。・コマンドを入力ミスしているか不明なコ<br>マンドです。コマンドの構文とパラメー<br>ターを確認します。シリアルラインに接続できず、モ<br>ジュールの現在のシリアル設定が<br>不明である。い下の手順を実行して、接続します。シリアルラインに接続できず、モ<br>ジュールの現在のシリアル設定が<br>不明である。以下の手順を実行して、接続します。シリアの男子が空くします。・コマンドを入力ミスしているか不明なコ<br>マンドです。コマンドの構文とパラメー<br>ターを確認します。シリアルラインに接続できず、モ<br>ジュールの現在のシリアル設定が<br>不明である。以下の手順を実行して、接続します。シリアルラインに接続できず、モ<br>ジュールの現在のシリアル設定が<br>不明である。いたの手順を実行して、接続します。シリアルラインに接続できず、モ<br>ジュールの現在のシリアル設定が<br>不明である。リトビスポートに接続します。シリアルラインに接続できず、モ<br>ジュールの現在のシリアル設定が<br>不明である。の数定を行い、SAVE コマンドを使用して必要なシリアル<br>設定を行い、SAVE コマンドを使用してその<br>の設定を保存します。以下のいずれかのエラーが発生<br>する内部エラーです。以下の手順を実行します。リカム<br>ものしてす。以下の手順を実行します。1エールを見たりの<br>の力のすのもののエラーが発生<br>するトロールを見たりの<br>アの目のもの<br>アの目のもの<br>アールを見たりレーク<br>のしたりトロークの<br>アート<br>アート<br>たり<br>アート<br>たりレーク<br>のしたりトロークの<br>アート<br>アート<br>アート<br>アート<br>アート<br>アート<br>アート<br>アート<br>アート<br>アートレーク<br>のしたりトロークの<br>アート<br>アート<br>アート<br>アート<br>アート<br>アート<br>アート<br>アート<br>アート<br>アート<br>アート<br>アート<br>アート<br>アート<br>アート<br>アート<br>アート<br>アート<br>アート<br>アート<br> |
| <ul> <li>以下のいずれかのエラーが発生<br/>する。         <ul> <li>Probe communication error</li> <li>Probe checksum error</li> <li>Probe message form error</li> <li>Measurements not available</li> <li>シリアルラインコマンドが実行で<br/>きず、「Unknown command」が<br/>出力される。</li> <li>ンリアルラインに接続できず、モ<br/>ジュールの現在のシリアル設定が<br/>不明である。</li> <li>以下の手順を実行して、接続します。</li> <li>強素設定を192008N1(変換器の初期<br/>設定)に設定します。</li> <li>変換器のサービスポートに接続します。</li> <li>変換器のサービスポートに接続します。</li> <li>変換器が初期設定でオンライン状態になり<br/>ます。</li> <li>SERIコマンドを使用して必要なシリアル<br/>設定を行い、SAVEコマンドを使用してその設定を保存します。</li> <li>以下の手順を実行します。</li> <li>エジュールを出セットするか、実施を一日</li> </ul> </li> </ul>                                                                                                    |
| する。<br>- Probe communication error<br>- Probe checksum error<br>- Probe message form error<br>- Measurements not available- リモートプローブの場合、接続ケーブルも<br>確認します。<br>- 必要に応じてプローブを交換します。シリアルラインコマンドが実行で<br>きず、「Unknown command」が<br>出力される。- コマンドを入力ミスしているか不明なコ<br>マンドです。コマンドの構文とパラメー<br>ターを確認します。シリアルラインに接続できず、モ<br>ジュールの現在のシリアル設定が<br>不明である。- コマンドを入力ミスしているか不明なコ<br>マンドです。コマンドの構文とパラメー<br>ターを確認します。2. 変換器のサービスポートに接続します。<br>2. 変換器のサービスポートに接続します。<br>2. 変換器ので調を入れ、シリアルラインで<br>5 回以上「乙」と入力します。<br>4. 変換器が初期設定でオンライン状態になり<br>ます。<br>5. SERI コマンドを使用して必要なシリアル<br>設定を行い、SAVE コマンドを使用してその<br>の設定を保存します。以下のいずれかのエラーが発生<br>オス内部エラーです。以下の手順を実行します。<br>1 エジュールを出たか、雪頂を一日<br>                                                                                                    |
| <ul> <li>Probe communication error</li> <li>Probe checksum error</li> <li>Probe message form error</li> <li>Measurements not available</li> <li>シリアルラインコマンドが実行で         <ul> <li>コマンドを入力ミスしているか不明なコ<br/>マンドです。コマンドの構文とパラメー<br/>ターを確認します。</li> <li>シリアルラインに接続できず、モ<br/>ジュールの現在のシリアル設定が<br/>不明である。</li> <li>以下の手順を実行して、接続します。</li> <li>端末設定を 19200 8 N 1 (変換器の初期<br/>設定)に設定します。</li> <li>変換器のサービスポートに接続します。</li> <li>変換器の町ービスポートに接続します。</li> <li>変換器が初期設定でオンライン状態になり<br/>ます。</li> <li>SERI コマンドを使用して必要なシリアル<br/>設定を行い、SAVE コマンドを使用してそ<br/>の設定を保存します。</li> </ul> </li> <li>以下のいずれかのエラーが発生</li> <li>オス</li> </ul>                                                                                                    |
| <ul> <li>Probe checksum error</li> <li>Probe message form error</li> <li>Measurements not available</li> <li>シリアルラインコマンドが実行で         <ul> <li>さリアルラインコマンドが実行で</li></ul></li></ul>                                                                                                    |
| <ul> <li>Probe message form error</li> <li>Measurements not available</li> <li>シリアルラインコマンドが実行で<br/>きず、「Unknown command」が<br/>出力される。</li> <li>シリアルラインに接続できず、モ<br/>ジュールの現在のシリアル設定が<br/>不明である。</li> <li>ゴマンドを入力ミスしているか不明なコ<br/>マンドです。コマンドの構文とパラメー<br/>ターを確認します。</li> <li>1. 端末設定を 19200 8 N 1 (変換器の初期<br/>設定) に設定します。</li> <li>2. 変換器のサービスポートに接続します。</li> <li>2. 変換器の電源を入れ、シリアルラインで<br/>5 回以上「Z」と入力します。</li> <li>4. 変換器が初期設定でオンライン状態になり<br/>ます。</li> <li>5. SERI コマンドを使用して必要なシリアル<br/>設定を行い、SAVE コマンドを使用してそ<br/>の設定を保存します。</li> <li>以下のいずれかのエラーが発生<br/>する</li> </ul>                                                                                                    |
| <ul> <li>Measurements not available</li> <li>シリアルラインコマンドが実行で<br/>きず、「Unknown command」が<br/>出力される。</li> <li>シリアルラインに接続できず、モ<br/>ジュールの現在のシリアル設定が<br/>不明である。</li> <li>は下の手順を実行して、接続します。</li> <li>1. 端末設定を 19200 8 N 1 (変換器の初期<br/>設定)に設定します。</li> <li>2. 変換器のサービスポートに接続します。</li> <li>2. 変換器の電源を入れ、シリアルラインで<br/>5 回以上「Z」と入力します。</li> <li>4. 変換器が初期設定でオンライン状態になり<br/>ます。</li> <li>5. SERI コマンドを使用して必要なシリアル<br/>設定を行い、SAVE コマンドを使用してそ<br/>の設定を保存します。</li> <li>以下のいずれかのエラーが発生</li> <li>内部エラーです。以下の手順を実行します。</li> </ul>                                                                                                    |
| シリアルラインコマンドが実行で<br>きず、「Unknown command」が<br>出力される。- コマンドを入力ミスしているか不明なコ<br>マンドです。コマンドの構文とパラメー<br>ターを確認します。シリアルラインに接続できず、モ<br>ジュールの現在のシリアル設定が<br>不明である。以下の手順を実行して、接続します。1. 端末設定を 19200 8 N 1 (変換器の初期<br>設定) に設定します。2. 変換器のサービスポートに接続します。2. 変換器の電源を入れ、シリアルラインで<br>5 回以上「Z」と入力します。3. 変換器が初期設定でオンライン状態になり<br>ます。5. SERI コマンドを使用して必要なシリアル<br>設定を行い、SAVE コマンドを使用してその<br>の設定を保存します。5. SERI コマンドを使用して必要なシリアル<br>設定を行い、SAVE コマンドを使用してその<br>の設定を保存します。以下のいずれかのエラーが発生<br>する内部エラーです。以下の手順を実行します。1. モジュールを出せいトするか<br>変換を一日                                                                                                    |
| <ul> <li>きず、「Unknown command」が<br/>出力される。</li> <li>シリアルラインに接続できず、モ<br/>ジュールの現在のシリアル設定が<br/>不明である。</li> <li>以下の手順を実行して、接続します。</li> <li>1. 端末設定を 19200 8 N 1 (変換器の初期<br/>設定)に設定します。</li> <li>2. 変換器のサービスポートに接続します。</li> <li>2. 変換器の電源を入れ、シリアルラインで<br/>5 回以上「乙」と入力します。</li> <li>4. 変換器が初期設定でオンライン状態になり<br/>ます。</li> <li>5. SERI コマンドを使用して必要なシリアル<br/>設定を行い、SAVE コマンドを使用してそ<br/>の設定を保存します。</li> <li>以下の手順を実行します。</li> <li>1. ボュールを出セットするか 雪頂を一日</li> </ul>                                                                                                    |
| 出力される。       ターを確認します。         シリアルラインに接続できず、モ<br>ジュールの現在のシリアル設定が<br>不明である。       以下の手順を実行して、接続します。         1. 端末設定を 19200 8 N 1 (変換器の初期<br>設定)に設定します。       1. 端末設定を 19200 8 N 1 (変換器の初期<br>設定)に設定します。         2. 変換器のサービスポートに接続します。       2. 変換器の電源を入れ、シリアルラインで<br>5 回以上「乙」と入力します。         4. 変換器が初期設定でオンライン状態になり<br>ます。       5. SERI コマンドを使用して必要なシリアル<br>設定を行い、SAVE コマンドを使用してそ         以下のいずれかのエラーが発生       内部エラーです。以下の手順を実行します。         1. モジュールを出せいトするか       実施を一日                                                                                                    |
| <ul> <li>シリアルラインに接続できず、モ<br/>ジュールの現在のシリアル設定が<br/>不明である。</li> <li>1. 端末設定を192008N1(変換器の初期<br/>設定)に設定します。</li> <li>2. 変換器のサービスポートに接続します。</li> <li>2. 変換器の電源を入れ、シリアルラインで<br/>5回以上「乙」と入力します。</li> <li>4. 変換器が初期設定でオンライン状態になり<br/>ます。</li> <li>5. SERI コマンドを使用して必要なシリアル<br/>設定を行い、SAVE コマンドを使用してそ<br/>の設定を保存します。</li> <li>以下のいずれかのエラーが発生</li> <li>内部エラーです。以下の手順を実行します。</li> <li>エジュールをリセットするか、実施を一日</li> </ul>                                                                                                    |
| <ul> <li>ジュールの現在のシリアル設定が<br/>不明である。         <ol> <li>1. 端末設定を 19200 8 N 1 (変換器の初期<br/>設定)に設定します。</li> <li>2. 変換器のサービスポートに接続します。</li> <li>2. 変換器の電源を入れ、シリアルラインで<br/>5 回以上「Z」と入力します。</li> <li>4. 変換器が初期設定でオンライン状態になり<br/>ます。</li> <li>5. SERI コマンドを使用して必要なシリアル<br/>設定を行い、SAVE コマンドを使用してそ<br/>の設定を保存します。</li> </ol> </li> <li>以下のいずれかのエラーが発生<br/>する</li> <li>カ部エラーです。以下の手順を実行します。</li> <li>1. ボュールを出れいトするか<br/>実施を一日</li> </ul>                                                                                                    |
| <ul> <li>不明である。</li> <li>設定)に設定します。</li> <li>2.変換器のサービスポートに接続します。</li> <li>2.変換器の電源を入れ、シリアルラインで<br/>5回以上「Z」と入力します。</li> <li>4.変換器が初期設定でオンライン状態になり<br/>ます。</li> <li>5. SERI コマンドを使用して必要なシリアル<br/>設定を行い、SAVE コマンドを使用してそ<br/>の設定を保存します。</li> <li>以下のいずれかのエラーが発生</li> <li>内部エラーです。以下の手順を実行します。</li> <li>エジュールをリセットするか、実頂を一日</li> </ul>                                                                                                    |
| <ul> <li>2. 変換器のサービスポートに接続します。</li> <li>2. 変換器の電源を入れ、シリアルラインで<br/>5 回以上「乙」と入力します。</li> <li>4. 変換器が初期設定でオンライン状態になり<br/>ます。</li> <li>5. SERI コマンドを使用して必要なシリアル<br/>設定を行い、SAVE コマンドを使用してそ<br/>の設定を保存します。</li> <li>以下のいずれかのエラーが発生</li> <li>内部エラーです。以下の手順を実行します。</li> <li>エジュールをリセットするか、実施を一日</li> </ul>                                                                                                    |
| <ul> <li>2. 変換器の電源を入れ、シリアルラインで<br/>5回以上「乙」と入力します。</li> <li>4. 変換器が初期設定でオンライン状態になり<br/>ます。</li> <li>5. SERI コマンドを使用して必要なシリアル<br/>設定を行い、SAVE コマンドを使用してそ<br/>の設定を保存します。</li> <li>以下のいずれかのエラーが発生</li> <li>内部エラーです。以下の手順を実行します。</li> <li>エジュールをリセットするか、実施を一日</li> </ul>                                                                                                    |
| <ul> <li>5回以上「乙」と入力します。</li> <li>4.変換器が初期設定でオンライン状態になります。</li> <li>5.SERIコマンドを使用して必要なシリアル設定を行い、SAVEコマンドを使用してその設定を保存します。</li> <li>以下のいずれかのエラーが発生</li> <li>内部エラーです。以下の手順を実行します。</li> <li>エジュールをリセットするか、実頂を一日</li> </ul>                                                                                                    |
| <ul> <li>4. 変換器が初期設定でオンライン状態になります。</li> <li>5. SERI コマンドを使用して必要なシリアル設定を行い、SAVE コマンドを使用してその設定を保存します。</li> <li>以下のいずれかのエラーが発生内部エラーです。以下の手順を実行します。</li> <li>エスールをリカットするか 実頂を一日</li> </ul>                                                                                                    |
| ます。<br>5. SERI コマンドを使用して必要なシリアル<br>設定を行い、SAVE コマンドを使用してそ<br>の設定を保存します。<br>以下のいずれかのエラーが発生<br>オス<br>1. モジュールをリセットするか。雪酒を一日                                                                                                    |
| 5. SERI コマンドを使用して必要なシリアル         設定を行い、SAVE コマンドを使用してその設定を保存します。         以下のいずれかのエラーが発生         内部エラーです。以下の手順を実行します。         1 モジュールをリセットするか                                                                                                    |
| 設定を行い、SAVE コマンドを使用してその設定を保存します。       以下のいずれかのエラーが発生       内部エラーです。以下の手順を実行します。       1 モジュールをリセットするか。雪酒を一日                                                                                                    |
| の設定を保存します。<br>以下のいずれかのエラーが発生 内部エラーです。以下の手順を実行します。<br>オろ 1 モジュールをリセットするか 雪酒を一日                                                                                                    |
| 以下のいずれかのエラーが発生<br>オス<br>1 モジュールをリセットするか。電道を一日                                                                                                    |
| オス コールをリセットするか 雪酒を一日                                                                                                    |
|                                                                                                    |
| - Current settings checksum error   切って、再度電源を入れます。エラーが解                                                                                                    |
| - Default settings checksum error 消したか確認します。                                                                                                    |
| 2. FRESTORE コマンドを使用して、                                                                                                    |
| モジュールを工場設定に戻します。                                                                                                    |
| 再度確認します。                                                                                                    |
| 3. エラーが解消されない場合、ヴァイサラ                                                                                                    |
| サービスヤンターにお問い合わせくだ                                                                                                    |
|                                                                                                    |

| 問題またはメッセージ                                        | 考えられる原因と解決策             |
|---------------------------------------------------|-------------------------|
| 以下のいずれかのエラーが発生                                    | 変換器の故障です。ヴァイサラサービスセン    |
| する。                                               | ターにお問合わせください。           |
| - Program checksum error                          |                         |
| - Factory flash defaults checksum                 |                         |
| error                                             |                         |
| <ul> <li>Factory flash not initialized</li> </ul> |                         |
| - Oscillator fault bit active                     |                         |
| 以下のいずれかのエラーが発生                                    | 「アナログ出力項目が無効」エラーの場合、    |
| する。                                               | ASEL コマンドで正しい出力項目(CALCS |
| - Analog output quantity invalid                  | コマンドで設定)を選択します。「表示項目    |
| <ul> <li>Display quantity invalid</li> </ul>      | が無効」エラーの場合、DSEL コマンドで正  |
|                                                   | しい表示項目を選択します            |

## アナログ出力のエラー通知

エラーによって変換器が動作不能である場合、アナログ出力がエ ラーレベルに設定されます。

エラー状態での出力電流の初期設定値は 3.6 mA です。エラー電流 値は、AERR コマンドを使用してシリアルインターフェース経由で 変更できます。43 ページの「アナログ出力エラーレベルの設定/ 表示」を参照してください。

## 技術サポート

技術的な質問は、ヴァイサラ技術サポートへ E-メール (<u>aftersales.asia@vaisala.com</u>) でお問い合わせください。

ヴァイサラサービスセンターの連絡先情報については、 www.vaisala.co.jp/services/servicecenters.html を参照してください。

# 第7章

# 技術データ

この章では、製品の技術データを示しています。

### 仕様

#### 表9 相対湿度測定の仕様

| 特性                          | 説明/値                      |
|-----------------------------|---------------------------|
| 測定範囲                        | 0 ~ 100 %RH               |
| 精度(非直線性、ヒステリシス、             |                           |
| 再現性を含む):                    |                           |
| -0 ~ +40 °C (+32 ~ +104 °F) | ±1.7 %RH(0 ~ 90 % RH)     |
| の場合                         | ±2.5 %RH(90 ~ 100 % RH)   |
| -40 ~ 0 °C および +40 ~ +80 °C |                           |
| (-40 ~ +32 °F および           | ±3.0 %RH (0 ~ 90 % RH)    |
| +104 ~ +176 °F)の場合          | ±4.0% RH(90 ~ 100% RH)    |
| 工場校正の不確かさ                   |                           |
| (+20 °C (+68 °F) )          | ±1.5 % RH                 |
| 湿度センサ                       | HUMICAP <sup>®</sup> 180R |

#### 表10 温度測定の仕様

| 特性                         | 説明/値                           |
|----------------------------|--------------------------------|
| 測定範囲                       | -40 ~ +80 °C (-40 ~ +176 °F)   |
| 温度範囲全域での精度:                |                                |
| +15 ~ +25 °C(+59 ~ +77 °F) | ±0.2 °C(±0.36 °F)              |
| の場合                        |                                |
| 0 ~ +15 ℃ および +25 ~ +40 ℃  |                                |
| (+32 ~ +59 °F および          |                                |
| +77 ~ +104 °F)の場合          | ±0.25 °C(±0.45 °F)             |
| -40 ~ 0 ℃ および +40 ~ +80 ℃  |                                |
| (-40 ~ +32 °F および          |                                |
| +104 ~ +176 °F)の場合         | ±0.4 °C(±0.72 °F)              |
| 温度センサ                      | Pt1000 RTD 1/3 Class B IEC 751 |

表 11 使用環境の仕様

| 特性             | 説明/値                         |
|----------------|------------------------------|
| 動作温度範囲         |                              |
| 変換器本体、ディスプレイなし | -40 ~ +60 °C (-40 ~ +140 °F) |
| 変換器本体、ディスプレイ付き | -20 ~ +60 °C (-4 ~ +140 °F)  |
| HMP110 プローブ    | -40 ~ +80 °C (-40 ~ +176 °F) |
| 保管温度範囲         | -50 ~ +70 °C (-58 ~ +158 °F) |
| 電磁適合性          | EN 61326-1:2006(計測、制御、       |
|                | および試験所用の電気機器-EMC             |
|                | 要求事項 - イミュニティ試験の基            |
|                | 本要件)に適合。                     |
|                |                              |
|                | EN 55022:2006 + Am 1:2007(情報 |
|                | 技術機器-無線妨害特性-限度値              |
|                | および測定方法)Class B に適合。         |

表12 電源と出力

| 特性                   | 説明/値                                      |
|----------------------|-------------------------------------------|
| 2 線出力信号              | 4 ~ 20 mA(ループ電源)                          |
| 外部ループ電圧              | $10 \sim 30 \text{ VDC} (R_L = 0 \Omega)$ |
|                      | 20 ~ 30 VDC ( $R_L < 500 \Omega$ )        |
| 周囲温度 +20 ℃ での校正後にアナロ | フルスケール出力電流の ±0.1%                         |
| グ出力が原因で発生する最大追加      |                                           |
| 誤差                   |                                           |
| アナログ出力の温度依存性         | フルスケール出力電流の                               |
|                      | ±0.005 %/°C                               |

表 13 機械的仕様

| 特性              | 説明/値                  |
|-----------------|-----------------------|
| 材質              |                       |
| 変換器の筐体          | PBT プラスチック            |
| ディスプレイウィンドウ     | PC プラスチック             |
| プローブ本体          | クロムめっきのアルミニウム         |
| プローブグリッドフィルター   | クロムめっきの ABS プラスチック    |
| ハウジング等級         | IP65 (NEMA 4)         |
| 接続              |                       |
| 電流ループ出力         | ねじ端子、0.5 ~ 1.5 mm²    |
| プローブインターフェース    | 4 ピン M8 メスパネルコネクター    |
| プローブケーブル長       | 3 m、5 m、10 m。ケーブルは最大  |
|                 | 50 m までつなぎあわせることが     |
|                 | 可能                    |
| ディスプレイ(オプション)   | 解像度 128 x 64 でバックライト付 |
|                 | きのフルグラフィックスモノクロ       |
|                 | ディスプレイ                |
| 重量(壁面取り付けモデル、   | 270 g                 |
| プローブを含む)        |                       |
| 重量(10m ケーブルモデル) | 540 g                 |

## オプションとアクセサリー

表14 オプションとアクセサリー

| 説明                       | 注文コード                |
|--------------------------|----------------------|
| HMT120 用 HMP110 プローブ     | HMP110 – 別の注文フォーム    |
| HMT120 用 HMP110R 交換プローブ  | HMP110R – 別の注文フォーム   |
| HMT120 用 HMP110T プローブ    | HMP110T – 別の注文フォーム   |
| <ul><li>(温度のみ)</li></ul> |                      |
| 一定出力プローブ                 | HMP110REF – 別の注文フォーム |
| 湿度センサ                    | Humicap180R          |
| プローブ取り付けフランジ             | 226061               |
| プローブ取り付けクランプ、10 個        | 226067               |
| センサ保護                    |                      |
| プラスチックグリッドフィルター          | DRW010522SP          |
| 薄膜付きプラスチックグリッド           | DRW010525            |
| フィルター                    |                      |
| 焼結ステンレス鋼フィルター            | HM46670SP            |
| プローブケーブル 3 m             | HMT120Z300           |
| プローブケーブル 5 m             | HMT120Z500           |
| プローブケーブル 10 m            | HMT120Z1000          |
| ラジエーションシールド              | DTR502B              |
| DTR502 用プローブ取り付けキット      | 210623               |
| 取り付けキット付きレインシールド         | 215109               |
| ダクト取り付けキット               | 215619               |
| HMI41 接続ケーブル             | 25917ZZ              |
| HM70 接続ケーブル              | 211339               |
| PC 用サービスケーブル、USB         | 219685               |

## 変換器の寸法

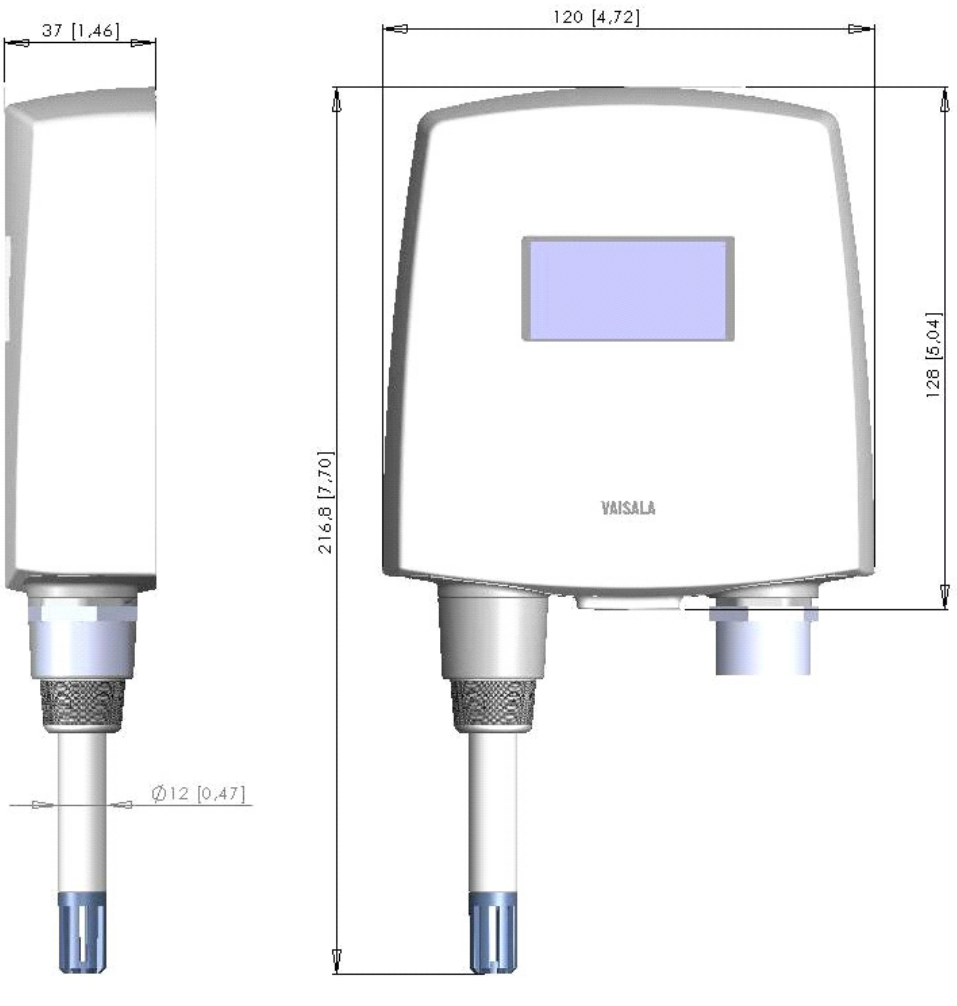

1011-158

図 21 固定プローブモデルの寸法(mm(インチ))

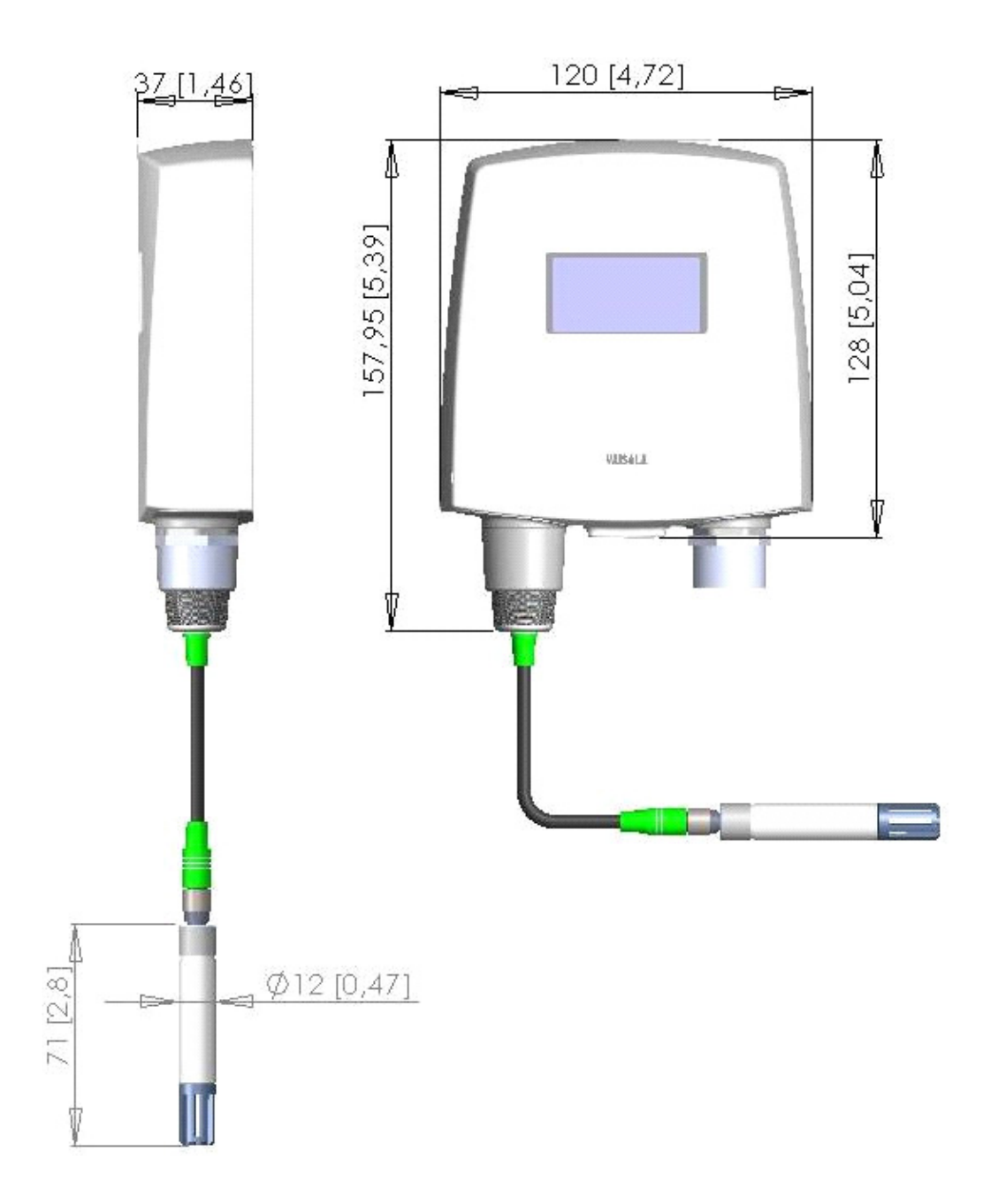

1011-159

図 22 リモートプローブモデルの寸法 (mm (インチ))

このページは白紙です。

### 付録 A

# 計算式

この付録では、出力項目の計算に使用される計算式について説明しています。

HMT120変換器は、HMP110 プローブから相対湿度と温度を受信 します。これらの値から、通常大気圧における露点、霜点、絶対 湿度、混合比、エンタルピー、湿球温度、飽和水蒸気圧、水蒸気 圧を以下の式を使用して計算します。

記号

 $T_d$  = 露点温度(°C)  $P_w$  = 水蒸気圧(hPa)  $P_{ws}$  = 飽和水蒸気圧(hPa) RH = 相対湿度(%) x = 混合比(g/kg) p = 大気圧(hPa) a = 絶対湿度(g/m3) T = 温度(°C) h = エンタルピー(kJ/kg) Tw = 湿球温度(°C) Tdf = 露点/霜点温度(°C)

## 露点温度

湿った空気サンプルの露点温度(Td)は、サンプルを冷却し、 液体の水に対して飽和状態に達したときの温度です。

露点温度は次の式を使用して計算されます。

$$T_{d} = \frac{T_{n}}{\frac{m}{\log\left(\frac{P_{w}}{A}\right)} - 1} \qquad [^{\circ}C]$$
(1)

 $P_w$ は水蒸気圧です(下記の式を参照)。パラメーターA、m、および $T_n$ には、次の表のような温度依存性があります。

| Т            | Α        | m        | Tn       |
|--------------|----------|----------|----------|
| ~ 0 °C       | 6.119866 | 7.926104 | 250.4138 |
| 0 ~ 50 °C    | 6.1078   | 7.5000   | 237.30   |
| 50 ~ 100 °C  | 5.9987   | 7.3313   | 229.10   |
| 100 ~ 150 °C | 5.8493   | 7.2756   | 225.00   |
| 150 °C ~     | 6.2301   | 7.3033   | 230.00   |

## 露点/霜点温度

露点/霜点温度は、露点が0℃未満の場合、霜点計算式が使用されます。霜点は、空気が氷表面上の水蒸気に対して飽和する温度です。

$$T_{d} \ge 0 \rightarrow T_{df} = T_{d}$$

$$T_{d} < 0 \rightarrow T_{df} = \frac{T_{n}}{\frac{m}{\log\left(\frac{P_{w}}{A}\right)} - 1} \qquad [^{\circ}C] \qquad (2)$$

 $P_w$ は水蒸気圧です(下記の式を参照)。パラメーターA、m、および $T_n$ には、次の表のような温度依存性があります。

| Td     | Α      | m      | Tn     |
|--------|--------|--------|--------|
| ~ 0 °C | 6.1134 | 9.7911 | 273.47 |

## 混合比

混合比(乾燥気体質量に対する水蒸気質量の割合)は次の式を使 用して計算されます。

記号の意味は次のとおりです。

B = 621.9907 g/kg

Bの値は気体の種類によって異なります。空気の場合、 621.9907 g/kg が有効な値です。

### 絶対湿度

絶対湿度は、一定の体積に含まれる水蒸気の質量として定義され ます。理想気体の性質を仮定した場合、絶対湿度は次の式を使用 して計算されます。

$$a = C \cdot \frac{P_w}{\left(T + 273.15\right)} \qquad \left[g / m^3\right] \tag{4}$$

記号の意味は次のとおりです。 C=216.679 gK/J

## エンタルピー

エンタルピーは、熱力学系の内部エネルギーの合計です。 混合比から次の式を使用して計算されます。

 $h = T \cdot (1.01 + 0.00189 \cdot x) + 2.5 \cdot x \qquad [kJ / kg] \tag{5}$ 

## 飽和水蒸気圧

飽和水蒸気圧は( $P_{ws}$ )、液体の水を含む密閉されたチャンバー内の平衡水蒸気圧です。これは温度だけの関数であり、水蒸気状態で存在できる水の最大量を示します。

飽和水蒸気圧 P<sub>ws</sub> は次の 2 つの式(6 および 7)を使用して計算されます。

$$\Theta = T - \sum_{i=0}^{3} C_i T^i \qquad [hPa]$$
<sup>(6)</sup>

記号の意味は次のとおりです。

$$\ln P_{ws} = \sum_{i=-1}^{3} b_i \Theta^i + b_4 \ln \Theta$$
<sup>(7)</sup>

記号の意味は次のとおりです。

$$\begin{array}{rcl} b_i &=& \mbox{($\kappa$)$}\\ b_{-1} &=& -0.58002206*10^4\\ b_0 &=& 0.13914993*10^1\\ b_1 &=& -0.48640239*10^{-1}\\ b_2 &=& 0.41764768*10^{-4}\\ b_3 &=& -0.14452093*10^{-7}\\ b_4 &=& 6.5459673 \end{array}$$

## 水蒸気圧

水蒸気圧は、空気またはその他の気体に含まれる水の蒸気圧を意味します。水蒸気には分圧 Pw があり、これは気体の全圧の一部です。

水蒸気圧は次の式を使用して計算されます。

$$P_{w} = RH \cdot \frac{P_{ws}}{100} \qquad [hPa] \tag{8}$$

このページは白紙です。

# 索引

### ы

| н                                      |                  | I                |            |
|----------------------------------------|------------------|------------------|------------|
| HM70 8                                 | , 56, 60, 65, 79 | エラーコード           | 73         |
| MI41 8, 56, 66, 67, 68, 69, 70, 71, 79 |                  | +                |            |
| HM1120<br>血星起                          | 7                | 7                |            |
| 一般悄和                                   | 12               | オプション            | 14, 16, 79 |
|                                        | 15               | 温度測定             |            |
| 仪正                                     | 30<br>77         | 校正               | 39         |
| ·····································  | 80               | ታ                |            |
| 制品相互                                   | 13               |                  |            |
|                                        | 56               | 境境バラメーター         | 10         |
| 同正<br>リセット                             | 50               | 設定               | 42         |
| HMT120H                                | 14               | 表示               | 42         |
| HMT120T                                | 14               | +                |            |
| HUMICAP®                               |                  | ★ 22 本書 キロ       | 22         |
| 概要                                     | 13               |                  | 32         |
| 交換                                     | 53               | 技術リホート はほごしゃ     | 70         |
| L                                      |                  |                  | 11         |
|                                        | 44.04            |                  |            |
| LCDティスフレイ                              | 14, 24           | 交換可能なプローブ        | 15         |
| P                                      |                  | 工場設定             |            |
| PuTTY                                  | 29               | 復元               | 50         |
|                                        |                  | 校正コマンド           | 38         |
| 0                                      |                  | 校正情報             |            |
| USB ケーブル                               |                  | 設定               | 34         |
| ドライバーのインストール                           | 28               | 表示               | 34         |
| 7                                      |                  | 固定およびリモートプローブモデル | 14         |
|                                        |                  | コマンド             |            |
| アクセサリー                                 | 14, 79           | その他              | 46         |
| アクティノエラー                               | 40               | コマンドー覧           |            |
| 衣示                                     | 48               | 表示               | 48         |
| アテロクロカ                                 | 71               | Ψ                |            |
| 松山                                     | 40               |                  |            |
| マレー                                    | 43               | サーヒスホート          | 27         |
| フトログルカエラーレベル                           | 40               | シ                |            |
|                                        | 43               | 指示値の出力           |            |
| 表示                                     | 43               | 1回公              | 27         |
| アナログ出力のエラー通知                           | 76               | 「四刀」             | 51         |
| アナログ出力状態                               | 10               | ティーンの行動          | 36         |
| 表示                                     | 35               | 湿度温度変換器          | 50         |
| アナログ出力項目およびスケー                         | リング              |                  | 13         |
| 設定                                     | 44               | 温度測定             | 10         |
| 表示                                     | 44               | 校正               | 38         |
|                                        |                  | 123              |            |

| 出力間隔                                       |    | <u>л</u>                                                             |
|--------------------------------------------|----|----------------------------------------------------------------------|
| 設定                                         | 37 | <b>再口 约</b> 白                                                        |
| 表示                                         | 37 | 自己形成                                                                 |
| 出力項目                                       | 13 | E                                                                    |
| 出力書式                                       |    | まそ対象の項日                                                              |
| 設定                                         | 47 |                                                                      |
| 表示                                         | 47 | シング                                                                  |
| 出力単位                                       |    | 我小                                                                   |
| 設定                                         | 51 | フ                                                                    |
| 表示                                         | 51 | ファームウェアバージョン                                                         |
| シリアルインターフェースモード                            |    | まって ション                                                              |
| 設定                                         | 42 | 新品                                                                   |
| 表示                                         | 42 | またましょう                                                               |
| シリアルコマンド                                   | 31 |                                                                      |
| シリアルライン出力コマンド                              | 36 | 工場校正の復元                                                              |
| シリアルライン操作                                  |    | ニックロージェ                                                              |
| 設定                                         | 41 | 「日本の復元」                                                              |
| シリアルライン設定                                  |    | ニックロンクロン                                                             |
| 設定                                         | 41 | プローブ取り付けフランジ                                                         |
| 表示                                         | 41 |                                                                      |
| њ                                          |    | ^                                                                    |
| セ                                          |    | 変換器                                                                  |
| 設定                                         |    | シスロー                                                                 |
| 復元                                         | 49 |                                                                      |
| 保存                                         | 49 | 木                                                                    |
| ソ                                          |    | 保証                                                                   |
| 操作                                         | 27 | ¥                                                                    |
| 測定項目                                       |    | メンテナンス                                                               |
| 使用可能な項目の表示                                 | 33 |                                                                      |
| 設定                                         | 33 | ラ                                                                    |
| 測定パラメーター                                   |    | ラジエーションシールド                                                          |
| 設定                                         | 42 | 設置                                                                   |
| <i>\$</i>                                  |    |                                                                      |
| #キマプリケーションの恐空                              | 20 |                                                                      |
| 端末アフリケーションの設定<br>端末エコー                     | 29 | リサイクル                                                                |
| 与<br>· · · · · · · · · · · · · · · · · · · | 11 |                                                                      |
| シント                                        | 41 |                                                                      |
| 衣小                                         | 41 | レインシールト                                                              |
| ۲                                          |    | 这直                                                                   |
| トラブルシューティング                                | 73 | )<br>理 城山<br>11<br>11<br>11<br>11<br>11<br>11<br>11<br>11<br>11<br>1 |
| モッシルシュー ションシー<br>取り付け                      | 17 | 一川近                                                                  |
| ダクト                                        | 20 | 同世                                                                   |
| · · ·                                      |    |                                                                      |

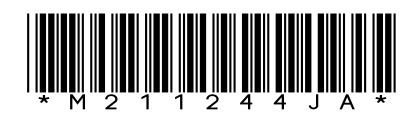

www.vaisala.co.jp

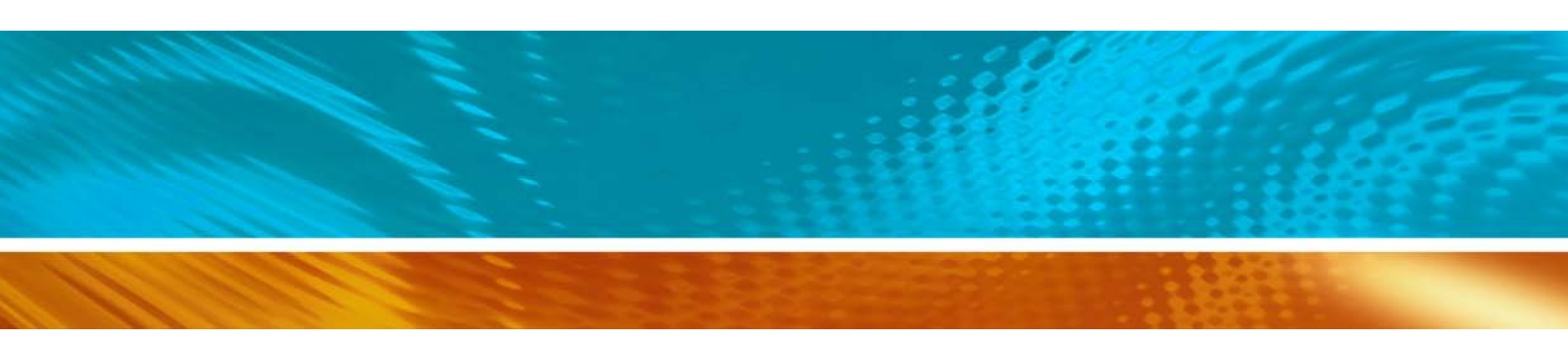